前 言

### 维护保养

天玑XP是非常精细的电子设备,在产品的设计和生产时,我们 已经充分考虑了对产品的保护,但您有效地使用和维护将更好地 发挥产品的性能和延长使用寿命。

#### 避免在下列环境中使用

温度变化急骤,高温(40 以上),低温(0 以下),高压,静电 干扰,灰尘多,潮湿处,也不能让产品沾水或浸泡在任何液体中。

避免辐射

请不要将产品置于产生电磁波干扰的电器设备旁,以免影响显示效 果 。

清洗屏幕

请勿使用具有腐蚀性或挥发性的液体擦拭本机的屏幕。当您擦 洗屏幕时,请用软布擦拭。清洁屏幕时,请一定先关闭产 品。

防止损坏屏幕

请勿用一般笔类或尖锐物体按压屏幕,以免造成损坏或划伤。

#### 避免阳光直射

请不要将产品暴露在直射阳光或紫外线灯光下,以延长使用寿命。

防止跌落

请避免本机被强烈撞击或跌落地上。

请仔细阅读使用手册,如因操作不当造成数据遗失,本 公司不承担责任。如果产品出现故障,请联系客户支持部 门,切勿自行拆卸。

## 旅行准则

当您携带天玑 XP外出旅行时,请您注意以下事项

- 出远门使用时,最好先将重要资料备份,并随身携带一份 备份资料。
- 确定电池已充满。
- 拔下所有外部连接。
- 随身携带电源适配器。
- 如果您要将产品留在车内 请将之置于后车箱 以免暴晒过
   热。
- 搭机时必须随身携带,切勿放在行李箱中托运。
- 通过机场的安全检验程序时,建议您将天玑XP送往X光机(亦 即您放置随身行李的产品)。应避免磁场探测器(包括您走过去 的拱门形产品以及安检人员拿着的手持式探测器)。
- 若要在飞机上使用本产品,请先咨询航空公司。在飞行途中使 用电子装置必须非常谨慎。
- 前往海外时,请先查明当地国家电源电缆与电话线规格。

## 电池使用

天玑 XP 采用了内置大容量的锂聚合物电池。由于产品是采用 RAM 的存储方式,当您产品的电源耗尽后,存储在 RAM 中的用户 数据就会丢失,所以请您及时为产品充电。

#### 使用时间

充满的电池连续使用时间大约是 14 小时 (无灯光), 当您长时 间使用灯光或者上网时,使用时间会相应缩短。

#### 充电方法

锂聚合物电池理论上是没有记忆效应的,当您第一次使用产品

时,首先将产品连接到电源适配器进行充电。使用电源适配器 充满电的时间约为4个小时之内,建议第一次充电的时间在8个 小时以上。本机可以通过USB端口充电;在开机状态下,使用 USB充电的电流较小,因此充满电需要较长的时间;建议使用 USB充电时将本机器关闭,这样会缩短充电时间。为了保护数 据,当电量较低时,产品会弹出充电提醒窗口,此时建议您连接 外接电源使用;当电量极低时,建议您马上关闭产品并立即充 电。如果您继续使用,产品将会自动关闭。如果您没有及时充电, 很可能因为耗尽电量而丢失产品内的数据。

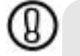

警告:为了避免数据丢失,请您及时为产品充电。另外当您同步、备份数据时耗电量较大,建议您使用外接电源供电,避免造成数据损坏。

## 数据安全与备份

天玑 XP 是您的随身助理,存储着您非常重要的数据和个人信息。您可以利用下面的方法,更好地保护这些数据。

#### 设置开机密码

天玑 XP 提供了设置简单密码或增强型密码两种方式,简单密码 为 4 位数字;增强型密码为最多 20 位字母、数字和符号的组合密 码。简单密码输入错误的次数越多,将会导致弹出密码窗口的间隔 时间越长,这种方式也可以更好地防止产品被盗用。

#### 设置方法

- 1. 点击" 题口 🗟 🔠"打开窗口,选择"个人/密码"图标;
- 2. 点选所需要设置的密码类型;
- 3. 键入您的密码,并选择需要输入密码时设备闲置的间隔时间;
- 4. 点击窗口右上角的"OK"按钮保存设定。
- 4 前言

| <b>奈</b> 码                                                                                                    |       |  |
|----------------------------------------------------------------------------------------------------|-------|--|
| <br><ul> <li>○ 无杰斯</li> <li>() 資单在码 (+ 位款字)</li> <li>④ 物產些窓裡</li> <li>20月後各個当超过以下打<br/>何,現公用/-</li> <li>50段:</li> </ul> | 1.531 |  |
| Tab. q. W. e. i. [ y w ] j<br>Shift a. s. q. [ 1 ] y w ] j                                                              | 90    |  |
| Ctrl z   x   c   y   b   n   m<br>机莫符全                                                                                  |       |  |

当密码设定后,产品每次在关机状态下超过设定的闲置时间时, 开机时都需要输入密码。与 PC 同步传输数据时,您也需要输入密码才 能正常连接。如果您的产品被陌生人拾到,将无法获取您存储的信息。

8

警告:请您牢记设置的密码,如果您忘记了密码,只能清除 内存中所有的数据。

#### 备份数据

为了减少因为意外情况造成的数据丢失的损失,您应定期备份 数据。当数据丢失后,您可以将备份数据恢复到产品上。

#### 随身备份

随身备份可以将联系人、日程表和任务等文件备份到 CF 存储卡 或者存储在产品的联想备份区中;您也可以根据需要整体备份产品中 的数据和资料到 CF 卡上。

#### 手动备份

1. 点击" 🜆 🗗 🗊 程序"打开窗口,选择"随身备份软件";

选择备份的数据类型和文件,同时勾选备份的位置,单击
 "备份"按钮,系统开始备份。

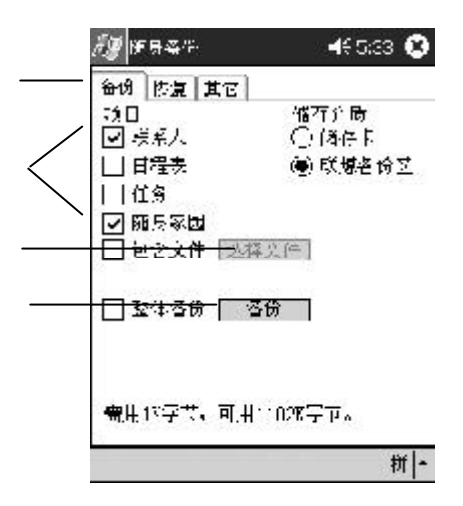

储存卡指外置的 CFI 型存储卡,您需要另行购买。当您选择将数据备份到储存卡时,请在备份前先插入存储卡。联想备份区指将数据保存在产品的 FLA SHROM 中。

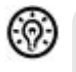

提示:联想备份区是内置在产品内部的存储卡,总存储容量为 1.1M。您可以将重要的信息和数据备份到该卡中。即使电池发 生长时间断电等意外情况时,也不会造成这些数据丢失。

#### 其它备份

其它备份是产品默认自动备份联系人信息。当系统因为意外情 况冷启动时,系统将自动恢复备份的联系人数据。

#### 恢复数据

1. 在随身备份软件中, 勾选要恢复的数据和数据保存的位置;

2. 点击"恢复"按钮,系统将数据恢复到产品中,恢复的数据将

覆盖原来的信息。如果您恢复的数据保存在 CF 卡中,请在恢复前,先将 CF 卡插入 CF 卡槽内。

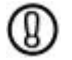

警告:在备份和恢复数据时耗电量较大,建议您此时采用外接 电源供电。如果机器突然断电,可能造成数据损坏或丢失。

使用ActiveSync 同步到PC

请将天玑 XP 通过 USB 电缆连接 PC 启动 ActiveSync 软件,建立连接; 选择数据同步,天玑 XP 的数据信息会备份到 PC 上。

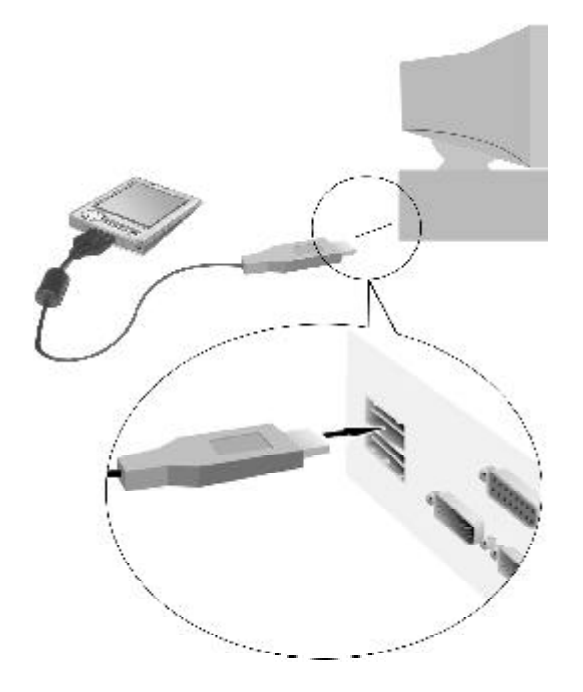

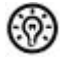

提示:详细的操作方式请参考 ActiveSync 软件的详明。

## 关于本手册

本手册将向您详细地介绍产品的特点和使用方法。在手册中,我 们提供的产品画面尽力与产品实际显示一致,但仍可能存在部分 画面会与机器有显示差别,请以机器实际显示画面为准。 在手册中我们提到的 PC,除了特别说明,均指台式计算机或笔 记本电脑;在手册中我们提到的天玑 XP,除了特别说明,均指 天玑 XP210 联想随身电脑。

在手册中提到的设备如果不是标准配件,如 CFI 型存储卡等,请您另行购买。

在手册中为了方便描述,配置了大量的操作界面,在界面中的引出的数字注解,代表您操作的分解步骤。如在下图中,数字序号 代表操作的第一步;数字序号 代表操作的第二步,依次类 推。

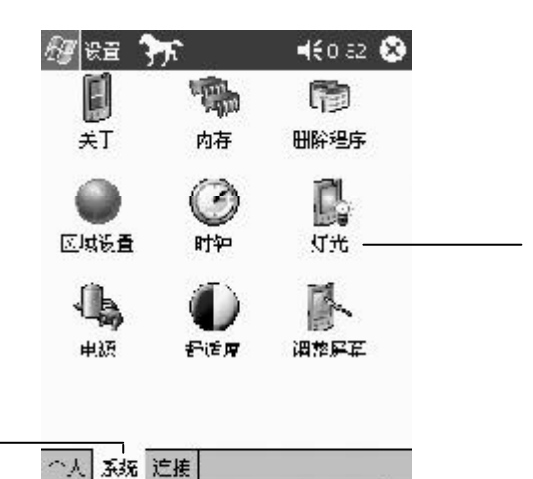

| ゴ    |  |  |
|------|--|--|
| (253 |  |  |
|      |  |  |
|      |  |  |

- ⑦警告: 可能会带来破坏性的影响。
- ⑦ 提示: 用来描述说明、解释。

## 如何获得帮助

在您使用天玑 XP 时,您不仅可以通过使用手册获得帮助,还 可以通过以下方式获得技术支持:

#### 随机帮助

如果您在使用产品的过程中想了解详细的使用指导,可以随时 查看随机帮助。

您点击画面左上方的" 🔊 🗅 🕢 帮助 ", 即可打开当前窗口 的热点帮助。如果您在"今日"画面点击 😰 帮助 , 可以打开整个系 统的帮助信息。

#### 网站

如果您想了解联想公司的最新产品,或需要查询产品信息,您可以通过互联网访问联想公司的网站:http://www.legend.com; 如果您想了解微软公司关于移动产品的信息,请访问微软中国网站:http://www.microsoft.com/china/。

## 第一章

# 初识产品

## 打开包装

产品包装中包含以下内容(下列物品会因不同型号而有所变化, 请以装箱清单为准):

- 天玑 XP 主机
- 电源适配器
- Microsoft ActiveSync 光盘
- USB 电缆
- 使用手册

## 产品外观

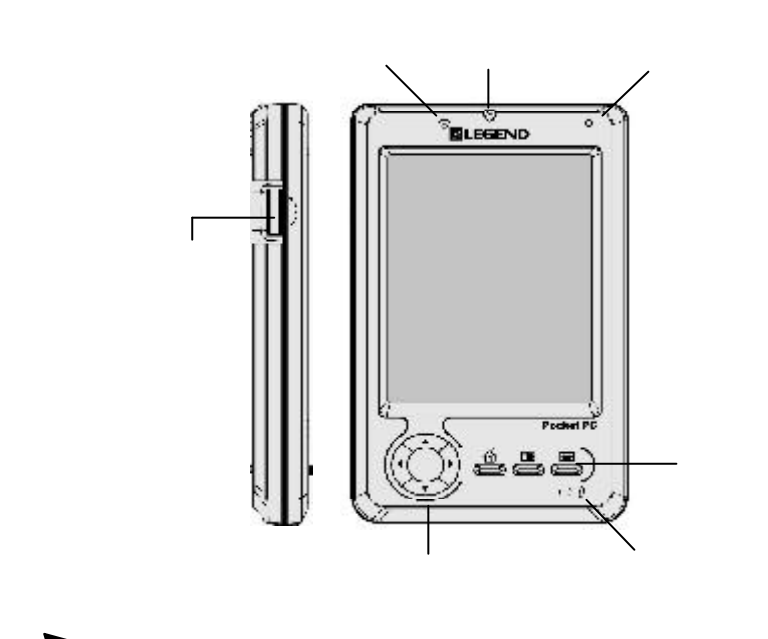

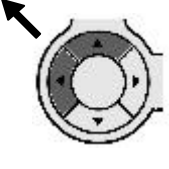

**九向键**:在某些游戏软件中,支持上、下、左、 右、左上、左下、右上、右下和向下按压九个方 向操作。

上侧面

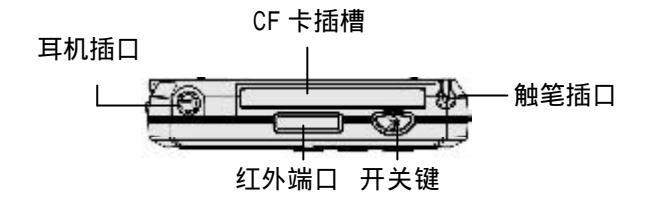

下侧面

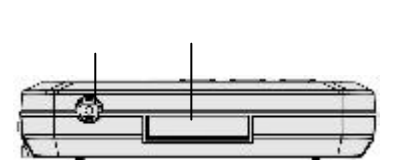

背面

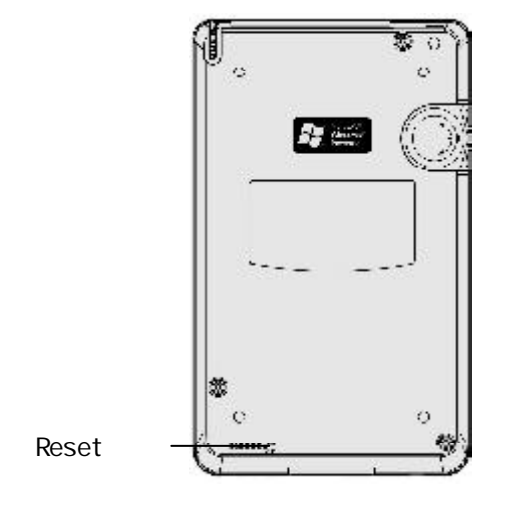

## 配件介绍

#### 电源适配器

电源适配器可将 100V-240V 输入的交流电转换为 5V 直流电,用 来给机器供电,同时也可以为机内电池充电。充电时 LED 指示灯为 绿色;充电完成后,指示灯熄灭。当您不使用电源适配器时,请 断开电源适配器与电源的连接。

#### 触笔

触笔用来在天玑 XP 上选择和输入资料。触笔在操作时分为四种 不同的操作方式:

| 单击<br>拖动 | 使用触笔点一下屏幕,可以打开窗口或选择选项。<br>使用触笔点在屏幕上,并拖动触笔在屏幕上滑动来选<br>择文字或图象:在列表中拖动可以选择多个选项 |
|----------|----------------------------------------------------------------------------|
| 点击并按住    | 使用触笔点击一个选项并按住,可以弹出当前选项<br>的快捷菜单。                                           |
| 双击       | 在某些应用程序中,支持双击操作。如在纸牌游戏<br>中,双击纸牌可以自动移动到指定位置。                               |
| ()       | 示: 触笔笔尖也可以用来按下复位按钮。                                                        |

#### USB电缆

USB 电缆用于连接产品和 PC (安装 Windows 98、Windows 2000 或 Windows XP)的 USB 接口,天玑 XP 的 USB 接口只能作为终端设备与 PC 相连,不能与其他外设连接。

当您通过 USB 电缆连接产品与 PC 时, USB 电缆同时可以为 产品充电。

#### 线控耳机

线控耳机可以方便地控制曲目的播放和音量效果,如果您持续按住按钮,还可以控制天玑 XP 的开关屏幕和开关机。(线控耳机在某些型号中不是标准配件,您需要另行购买。)

#### 按钮功能表

|         |    | 播放 / 暂停       | 停止   | 上一曲         | 下一曲         | HOLD       |
|---------|----|---------------|------|-------------|-------------|------------|
| 开机      | 短按 | 播放曲目或<br>暂停播放 | 停止播放 | 跳到上一<br>首曲目 | 跳到下一<br>首曲目 | 锁定所<br>有的按 |
| 1八<br>态 | 长按 | ×             | 关闭设备 | 关闭屏幕        | 打开屏幕        | 键功能        |

🔇 技巧:当产品在关机状态时,长按"播放/暂停"按钮可以打 开设备。长按指按住该按钮2秒钟以上。

## 硬件信息

| Microsoft Pocket PC 2002 简体中文版 |  |
|--------------------------------|--|
| Intel PXA250 400MHz            |  |
| 64MB SDRAM* 32MB Flash ROM     |  |
| 半透射式高解析度6万5千色TFT LCD;          |  |
| 240 × 320 分辨率                  |  |
| USB、红外(IrDA1.2 SIR )           |  |
| 支持 CFI 型扩展卡 (存储卡、网卡、MODEM      |  |
| 卡等)                            |  |
| 16Bit 立体声编解码器,内置扬声器,内置麦克       |  |
| 风,Ø3.5立体声耳机,内置线控系统(需和专         |  |
| 用线控耳机配合使用 );                   |  |
| 124mm × 75mm × 15.5 mm         |  |
| 180 克                          |  |
| USB 电缆、电源适配器                   |  |
| 内置 1500mAh 锂聚合物电池              |  |
| 一般使用情况下可使用 14 小时(关闭灯光)         |  |
|                                |  |

本产品已将部分FlashROM组织为两个电子磁盘,分别为Sysdisk和 Mydisk;Sysdisk中存放着系统软件,用户无权更换和删除,否则系 统将崩溃;Mydisk 是用来存放应用软件和备份数据。应用软件存放 在 Mydisk\Legend 目录下,备份数据存放在 Mydisk\联想备份区目录 下,这两个区域由系统自动管理。如果您删除了部分文件,可能造成某 些程序无法正常使用。

提示:产品提供的内存为64MB,系统会保留部分空间,所以 给用户的可用内存会有所减小。使用时间的长短与用户的操作 内容有关,如上网、备份数据时耗电量较大。

## 软件信息

#### 系统

|    | لي  | 便笺                   | 支持录音、绘画等方式的记录                          |
|----|-----|----------------------|----------------------------------------|
| ۱  |     | 联系人                  | 用来维护您的朋友和同事的联系信息                       |
|    |     | 日程表                  | 用来安排约会、会议和其他事件的日<br>程 , 还可以设置声音等多种方式提醒 |
|    | V   | 任务                   | 用来跟踪您要做的事情                             |
|    | B   | 收件箱                  | 接收和发送电子邮件                              |
|    | Ø   | Pocket IE            | 浏览器,可以浏览网页或从 Internet<br>上下载文件或程序      |
|    | W   | Pocket Word          | 通过键入,写,画或录音方式创建文档                      |
|    | X   | Pocket Excel         | 创建电子表格                                 |
|    | 0   | Microsoft ActiveSync | 与 PC 的同步软件                             |
| 16 | 第一章 | 章 初识产品               |                                        |

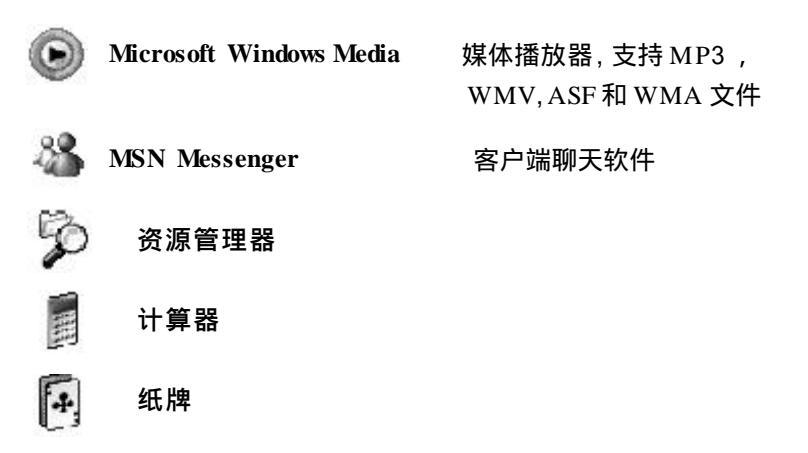

联 想

| 6        | 随身备份   | 备份联系人等个人数据到 CF 存储卡或联<br>想备份区     |
|----------|--------|----------------------------------|
| $\Delta$ | 随身家园   | 灵活管理应用程序                         |
| 5        | 快捷任务   | 管理运行的程序                          |
| k        | 金山词霸   | 英汉、汉英的双向简明词典查询                   |
| ۲        | 随身书屋   | 电子书的掌上阅读器                        |
| đ        | 随身相册   | 查看图片文件,可以设置不同查看比<br>例和背景         |
| 9        | 手机通    | 支持与手机之间互传电话簿和短信息;<br>支持制作手机铃声和图标 |
| 9        | 产品演示   | 产品功能介绍                           |
| Þ        | 随身游戏中心 | 支持运行任天堂红白 ROM                    |

## 第二章

# 快速入门

第一次使用

当您第一次从包装盒中取出天玑XP后,先连接上电源适配器;

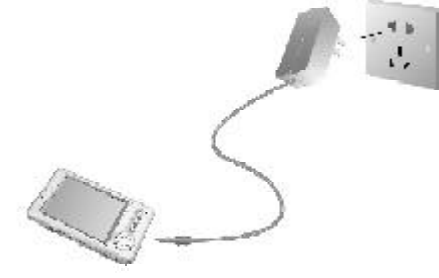

请用触笔点击复位键,系统重新启动; 请按照"欢迎使用"向导程序指导,逐步操作和设置; 点击屏幕后,先进行屏幕校准设置,按照屏幕提示进行校 准,用触笔尖部点击十字中心;

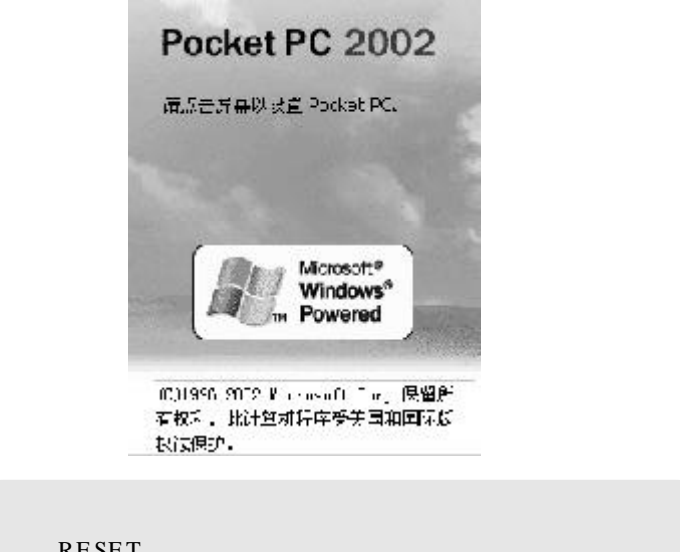

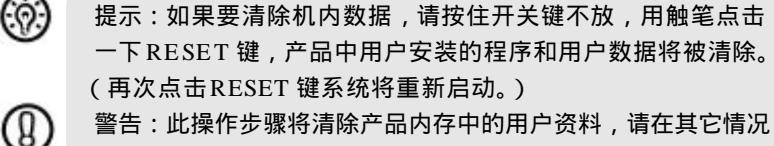

管可,此保证少城符계除广面内存中的用广页科,请在其它情况 下慎重使用。请切记不要同时按下开关键和 RESET 键,此操作将 使机器内用户数据被清除,恢复到出厂时的默认设置。

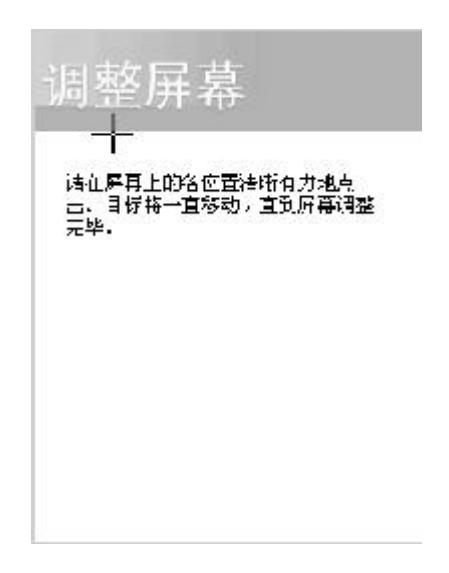

校准完成后,启动"笔针"的使用教程,阅读后,单击 窗口右下方的"下一步"按钮;

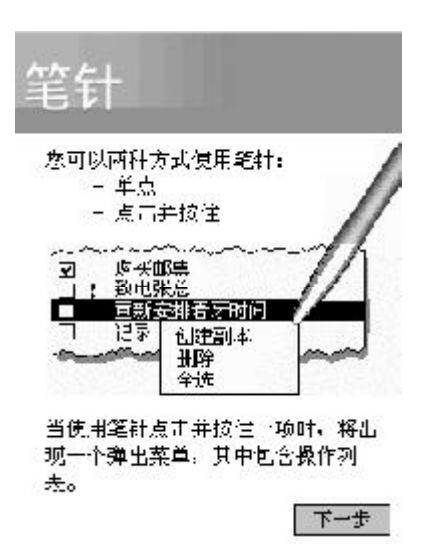

在"弹出菜单"窗口,按照屏幕的提示要求进行操作;

| 来 出 爭                   | 3.里                                              |         |
|-------------------------|--------------------------------------------------|---------|
| 使用弹出菜的                  | 中重新会排以下                                          | 約会:     |
| 点击并按住                   | 上午9点的看牙                                          | 预约, 然   |
|                         |                                                  |         |
| 后点击辩出新                  | 繁荣中的"剪切                                          | " •     |
| 后点击钟出来<br>[1 <b>8</b> ] | ₩₩₩₩₩₩₩<br>₩₩₩₩₩₩₩₩₩₩₩₩₩₩₩₩₩₩₩₩₩₩₩₩₩₩₩₩₩         | ".<br>] |
| 后点击弹出刻                  | 菜单中的 " 剪加<br>                                    | ".<br>P |
| 后点击弹出数                  | 菜单中的 " 萝加<br>                                    | ".<br>P |
| 后点击辩出教                  | ₹¥中的"剪切<br>****、******************************** | ".<br>  |

在"位置"窗口,单击选项后面的下拉按钮,您可以选 择您所在的城市和时区,单击"下一步"按钮;

| 位置                     |                          |
|------------------------|--------------------------|
| 请这择想的时 <u>又</u> :      |                          |
| <b>时区:</b> β1/〒+8 北京・看 | লাদ্য<br>নিদ্যানিয়াতি ▪ |
| 513740 <b></b>         |                          |
|                        |                          |
|                        |                          |
|                        |                          |
|                        |                          |
|                        |                          |
|                        | 下 **                     |

设置完成后,点击屏幕显示今日界面。

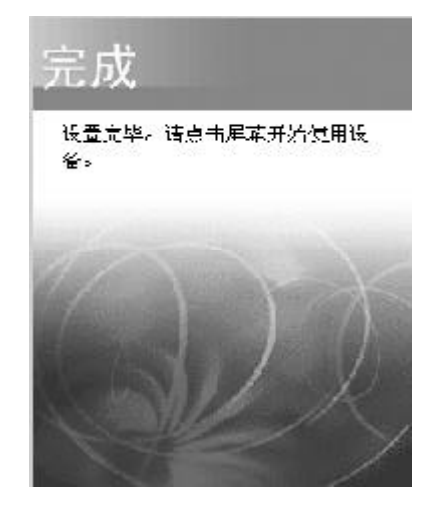

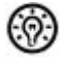

提示:由于用户所处的环境和个人的使用习惯不尽相同,本机出 厂时的默认设置,如亮度等,可能并不是最佳选择,您可以在 "设置/ 系统"中进行调节。

开关机

按下"①"按键,打开或关闭天玑 XP。

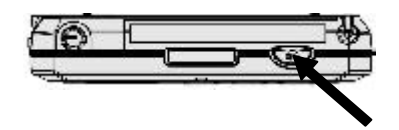

按下快捷按键,打开天玑 XP,并启动相应的应用程序。

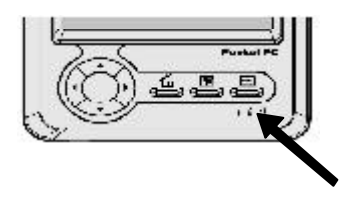

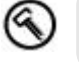

技巧:在"设置/电源"中,您可以设置机器自动关闭的闲置 时间。这种方式将更好地节约电池能量,延长使用时间。

设置方法

点击 " 🔊 🖬 记 🕃 🐮 "打开窗口,然后再点击 " 系统 / 电 源 " 图标 ;\_\_\_\_\_\_

| 23 k.=                 | 955<br>1996        | -ter≈t⊻<br>Maa |
|------------------------|--------------------|----------------|
| 同時<br>ズナ               | ការក               | 出意語が出          |
| <b>()</b><br>区410番     | <del>الا</del> تار | <b>1</b>       |
| 4                      |                    | ß              |
| 书次                     | 84E I¥             | 増速片世           |
| <del>- 41 - 1</del> 10 | :++¢               |                |

在电源窗口中,设置"使用电池"或"使用外部电源时" 的自动关闭时间;

| र्देष्ट्र देखे रहे ।<br>संह                                                         | <b>-</b> f€0                     | 0:15 🕲 |             |   |
|-------------------------------------------------------------------------------------|----------------------------------|--------|-------------|---|
| 或现在厂约是;<br>主电泡状态:<br>U                                                              | ☆申減<br>ご在使用                      | 100%   |             |   |
| <ul> <li>(切□電泡射</li> <li>☑ 自动关闭约案置</li> <li>(使用外部電纜す:</li> <li>□ 目动大射的体骨</li> </ul> | 역(대 <u>3</u> 중<br>양16 <u>3 중</u> | に      | 点击下拉按领 设定时间 | ∄ |
| ·调速 <u>灯光</u> 设置以半倍                                                                 | 电 <b>量</b> .                     | 颍 -    |             |   |

点击"OK"按钮,保存设置。

## 今日画面

每天第一次打开天玑 XP 或闲置 4 小时后,屏幕默认显示今日画 面。今日画面显示了您今天的重要信息。

打开程序菜单-

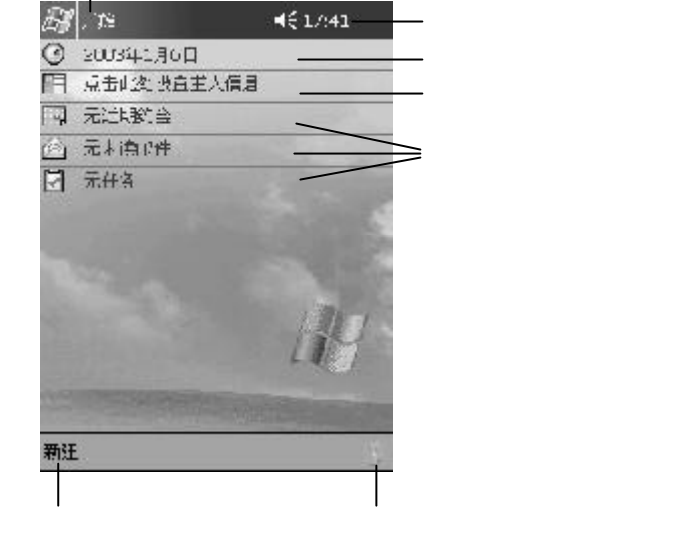

状态图标

导航栏和开始菜单

| 7747 <del>-</del> |
|-------------------|
|                   |
|                   |
|                   |
| ———— 点击查看其它应用程序   |
|                   |
|                   |
|                   |

状态图标

|            | 扬声器响音       |
|------------|-------------|
| <b>⊲</b> × | 扬声器静音       |
| 0          | 同步开始或结束     |
| a, 👘       | 电池电量很低      |
| C!         | 电池电量非常低     |
| 5          | 快捷任务管理器正在运行 |
| 문          | 与 PC 建立连接   |
| 8          | 快捷按键处于锁定状态  |

### 气泡式的提示

当您将触笔指在今日界面的右上角,系统会提示相关信息,如: 是否有消息;电源的供电情况;当前任务等。

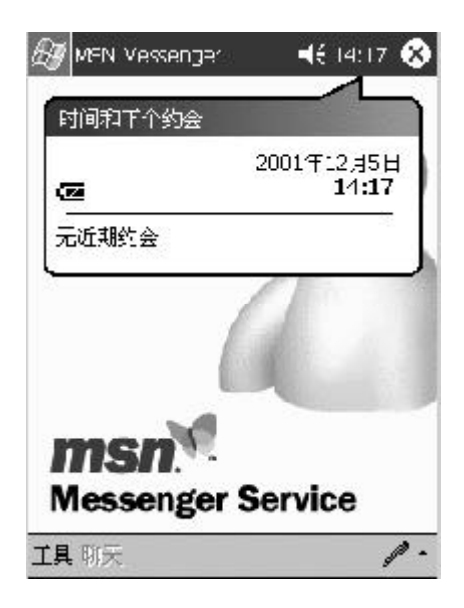

新建菜单

点击窗口左下角"新建"按钮弹出菜单,可以快速启动应用 程序。

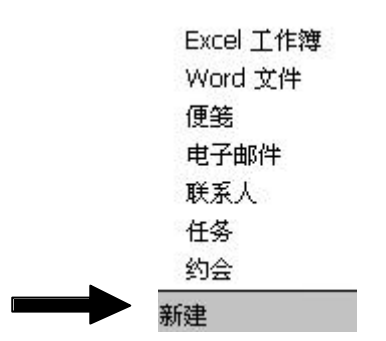

自定义屏幕外观和壁纸

|   | <i>K</i> J 81 | 0404040     | 📢 U:16 😣 |  |
|---|---------------|-------------|----------|--|
|   |               | <b>O</b> _1 |          |  |
| _ | 主人信息          | 今日          | 声音和提醒    |  |
|   | 34            | Ø.          |          |  |
|   | 部時            | 夜醒          | 東里       |  |
|   | <b>E</b>      |             |          |  |
|   | 藏人            |             |          |  |
|   | 101110000     |             |          |  |
|   |               |             |          |  |

在"今日"界面选择屏幕外观的主题;点击"浏览"按 钮选择您下载的壁纸文件;

点击窗口上方的"OK"的按钮保存所做的设定。

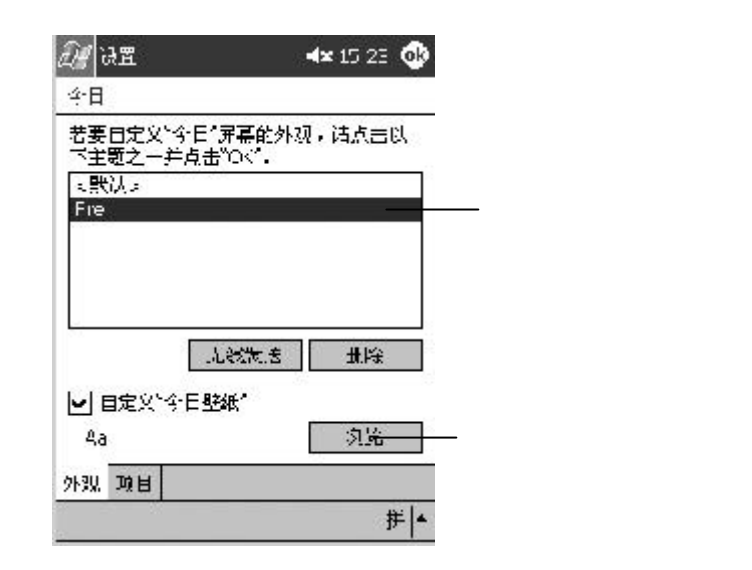

## 启动和退出应用程序

#### 启动应用程序

- 点击" 🔝 "按钮弹出程序菜单,选择相应的程序图标。

• 点击窗口左下角的"新建"按钮,快速启动应用程序。

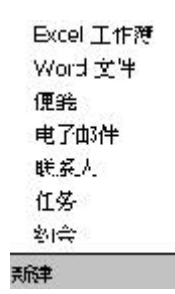

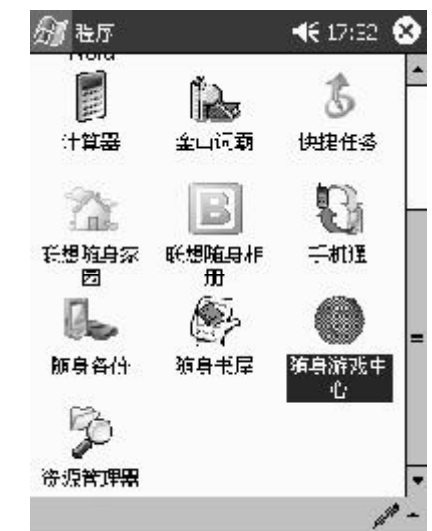

 按下机器上的快捷按键,可以启动设置的应用程序:录音、随身家 园和联系人。

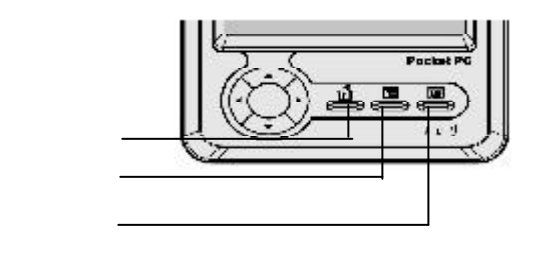

#### 退出应用程序

#### 内存管理程序

点击" 🚮 🗗 词 者 "打开窗口,选择"系统/内存"图标;

选择"运行的程序"和要关闭的程序名称,点击"终止" 按钮关闭该应用。

| 内车              |                                |                         |         |
|-----------------|--------------------------------|-------------------------|---------|
| -16-            | ាល¥                            | 522                     | 1991-02 |
| 名称              | i                              |                         |         |
| F檀              | FE<br>ESTABLE<br>L<br>Et Excel |                         |         |
|                 |                                |                         |         |
| 휟               | 96<br>1                        | 然止                      | 全部说止    |
| 世               | )行<br>  存词~                    | 将止<br>远行的把注             | 全部说止    |
| <br>主内存<br>删除程。 | )<br> <br>  存宿~<br> <br>  子に存む | 将止<br>[法行的程序]<br>2年諸风存。 | 全部说止    |

## 快捷任务

- 点击" 1. 点击" (加) (1. 点击" (1. 点击") (1. 点击") (1. 自动") (1. 自动") (1. h) (1. h)
- 启动后在"今日"右下角显示" 5""图标,在窗口右 下角弹出的快捷任务菜单,选择"关闭当前任务"或者 "关闭所有任务"可以关闭应用程序;
- 3. 点击"电源"、"灯光"或"音量",启动相应的设置界面;
   点击"键盘锁定"选项,可以锁定快捷键的功能,在今日窗口
   右下角显示" 3"的图标。如果您要解除键盘锁定,只需
   要在快捷任务的菜单再次勾选"键盘锁定"选项。

| S.                                                                                                    | ЛЭ́м                          | <b>-1</b> € 4:411 |
|----------------------------------------------------------------------------------------------------|-------------------------------|-------------------|
| 3                                                                                                    | 20.2年10月42日                   |                   |
|                                                                                                    | 主人 何恵<br>101 - 20200-0<br>君屯影 | X 闭当前年落<br>关闭所有年终 |
| -                                                                                                    | 16:1-10:1 (五道)                | ActiveSync        |
|                                                                                                    | 无末期邮件                         | 随身书屋              |
| 🛃 1项当前件例                                                                                                    | 1项当前任务                        | 说想随身备阶            |
|                                                                                                    |                               | <b>返1猶只伍器</b>     |
|                                                                                                    |                               | 灯光                |
| and the second second s |                               | rtt-y/g           |
|                                                                                                    |                               | 골코                |
| -                                                                                                    |                               | 月討动画 ▶            |
| (                                                                                                    |                               | 体索试定              |
| 新油                                                                                                    | 1                             | 7                 |

启动动画

为了更方便地使用快捷任务,建议您启动"快捷任务"的动 画功能。在"开始"菜单条上启动了一个动画,您点击该动画图 标,可以在任何窗口弹出快捷任务菜单。

| 🖓 便筠 🛛 🛪 🕻 | 📲 🕂 11:50 😵    |
|------------|----------------|
| ⑥所有文件来 ▼   | 名称 ▼           |
|            | 关闭生前任多         |
|            | 关闭所有任务         |
|            | <b>敢.</b> €.λ. |
|            | 便筠             |
|            | CECapture      |
|            | 灯光             |
|            | 七源             |
|            | 승코             |
|            | →皿改業・          |
|            | 关闭动画           |
| ●  ■ ▶   Ū | — 键盘锁定         |
| 新建工具図      | ₩  -           |

## 应用程序窗口

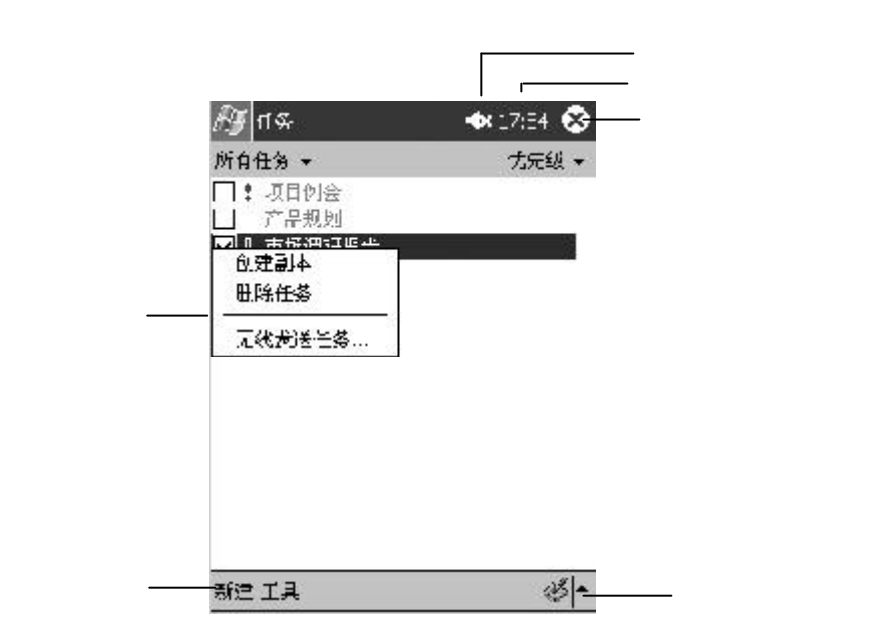

提示:当您点击窗口右上角时,当前窗口只是最小化显示,并 没有从内存中退出;当您再次启动该应用时,该窗口自动弹出。操 作系统会自动关闭一些运行中程序以释放内存,保证系统正常运 行。

32 第二章 快速入门

 $(\hat{\mathbf{o}})$ 

## 随身家园

随身家园可以管理您常用的应用程序,并可以快速启动和切换 应用程序。

- 1. 按下产品左下角的快捷键,启动随身家园;
- 点击页面图标可以切换到不同页面,每个页面允许建立多个应 用程序或文档;您可以直接拖曳程序图标到页面标识上,即可 调整分组。

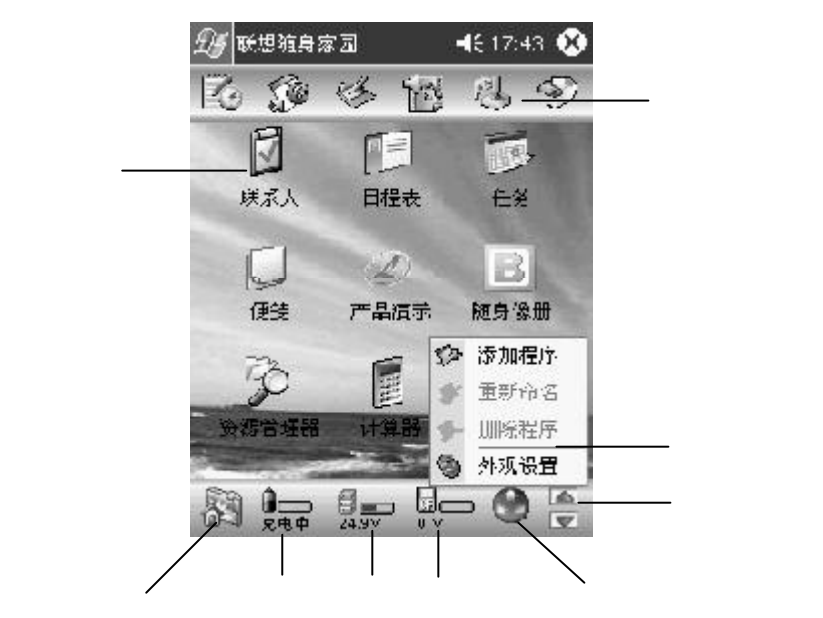

3. 点击应用程序图标,启动相应的应用程序。

4. 点击图标,可以直接启动相应的设置窗口。

#### 添加和删除程序

- 1. 点击窗口上面的页面图标, 切换到需要的页面;
- 2. 用触笔长按在空白处弹出快捷菜单,选择"添加程序"选项, 在下面的窗口中选择要添加的应用程序或文档;
- 选择程序或文档名称,点击"添加"按钮;您可以继续选择文件进行添加。添加完成后,点击"关闭"按钮返回。

 删除应用程序快捷图标:在随身家园窗口,选择要删除的应 用程序图标,或用触笔在窗口中直接拖曳,可同时选中多个程 序图标;长按触笔弹出快捷菜单,选择"删除程序"选项。

#### 更换背景

用触笔长按在空白处弹出菜单,点击"更换设置"选项 弹出菜单,选择喜欢的背景;

您可以将 PALM365 网站下载的背景文件拷贝到天玑 XP 上, 新添加的背景会显示在背景文件的选项中;背景文件只支持 "JPG"、"BMP"和"GIF"文件格式。 在窗口中,您可以根据需要设置不同的选项。

技巧:您也可以自己制作背景图片,推荐图片尺寸为 240象素 × 220 象素。

## 输入方式

9

天玑 XP 提供了多种方式输入信息。

- 同步:通过ActiveSync在PC和产品之间传递数据。
- 键入:通过输入面板键入文本。(拼音、手写和全屏 手写)
- 写: 使用触笔在屏幕上直接书写。
- 画: 使用触笔在屏幕上直接绘画。
- 录音:将声音信息以文件(或插入文件)的方式录入。

#### 键入

切换输入法

点击窗口右下方的输入法图标后的"▲"弹出菜单,选择所 需输入法弹出输入面板;再次单击窗口右下方的输入法图标,即可 关闭输入面板。

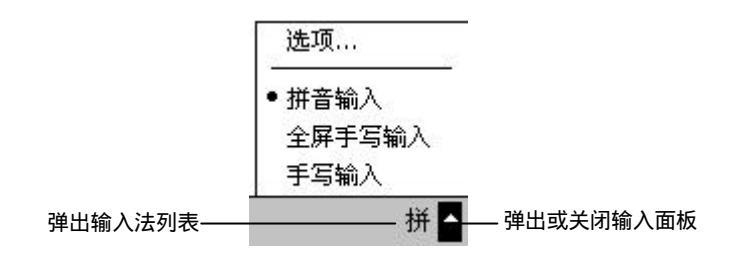

软键盘

单击软键盘下面"拼"按钮弹出输入面板,显示拼音声母 键盘;

单击要输入汉字的声母,如您要输入"想",单击相应的 声母"X";

软键盘自动变为韵母键盘,单击相应的韵母"iang"; 点击对应的音调,或单击"确认"键;

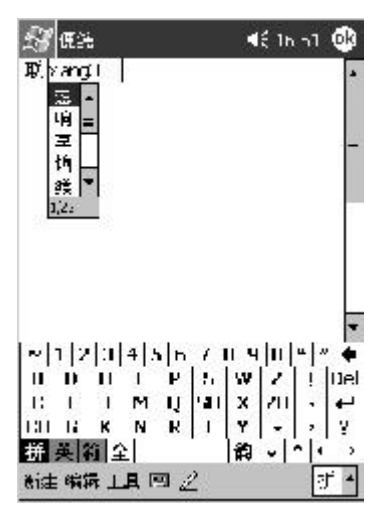

如果您要修改拼音,可以直接点击" ← ",清除光标前面的拼音;或按"ESC"按钮清除所有的拼音;

6. 直接点击文字输入,单击"▼"、"▲"可以翻页查看。

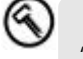

技巧:如果您要输入只有韵母的汉字,可以点击键盘右下方的 "韵",直接切换到韵母键盘。

#### 英文输入

点击键盘左下方的"英",切换到英文键盘;点击"Shift" 键,将键盘切换到大写状态后再输入。

🔦 技巧:双击 SHIFT 键可将键盘锁定在大写状态。

#### 符号输入

点击键盘左下方的"符",切换到符号键盘. 如果您要输入全角符号,请先点击左下方的"全",将键 盘切换到全角后,即可输入。

#### 爭写

点击窗口右下方输入法图标后的""弹出输入法选项, 选择"手写输入"弹出输入面板; 用触笔在输入方框内直接书写,书写时请按照汉字的书写 顺序。输入完成后,系统自动识别并在左侧显示备选文字, 默认输入第一个文字,您可以手动选择来更改;

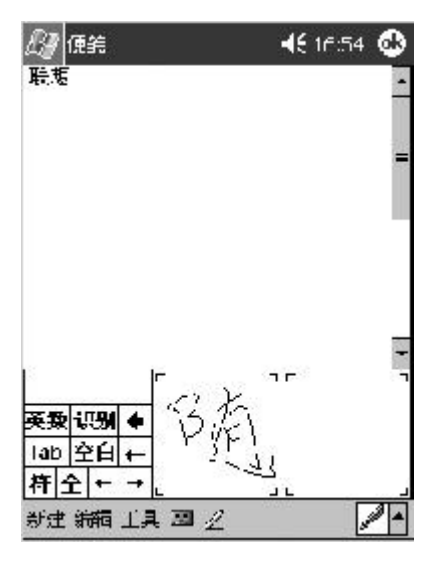

如果您手写英文或数字,点击左下角的"英数",系统将 按照英文或数字识别,点击"全"将输入全角英文或数字; 点击"符"按钮,切换到符号键盘输入符号。
#### 全屏手写

全屏手写是一种非常方便的输入法,它没有输入框限制,能以所有 的 Pocket PC上的应用程序为背景,透明地进行全屏手写,不占用屏 幕空间。您也可以在整个窗口中进行其他操作,输入法会自动判断是操 作还是在手写。全屏手写可以识别草体、印刷体的混合输入以及全屏多 字识别,而且支持词组联想。

> 启动应用程序后,点击窗口右下方输入法图标后的"▲" 弹出输入法选项,选择"全屏手写输入"选项; 启动全屏手写输入法后,您可以在窗口中任意书写,也可 以同时书写多个汉字,但要保持汉字之间有一定的距离; 书写完成后,系统自动识别成文字,显示在窗口的左下侧, 并自动将默认候选字输入;

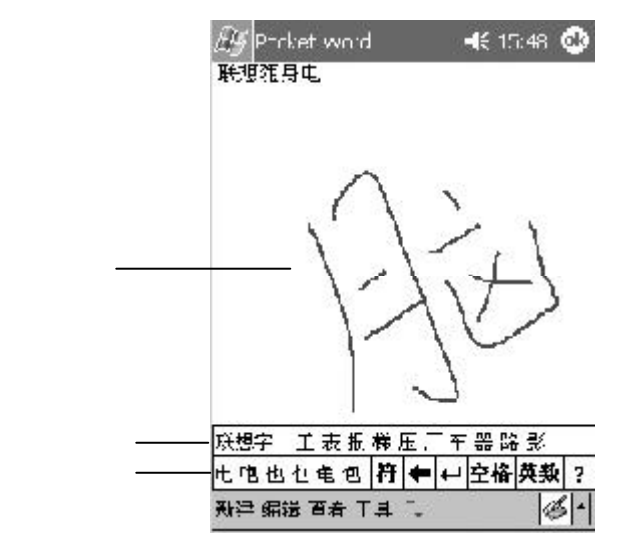

在输入栏中自动联想出词组供选择;

5 点击工具栏的按钮"回退"、"空格"、"删除"和"回 车"键操作;也可以点击"设"按钮设定识别选项和识别等 待时间;点击"符"按钮,系统会提供一些符号供输入;点 击"帮"按钮会给您提供更全面的帮助。

全屏手写设置

点击" 🛐 🖬 记 记 💥 "打开窗口,点击"个人/输入" 图标弹出设置窗口;

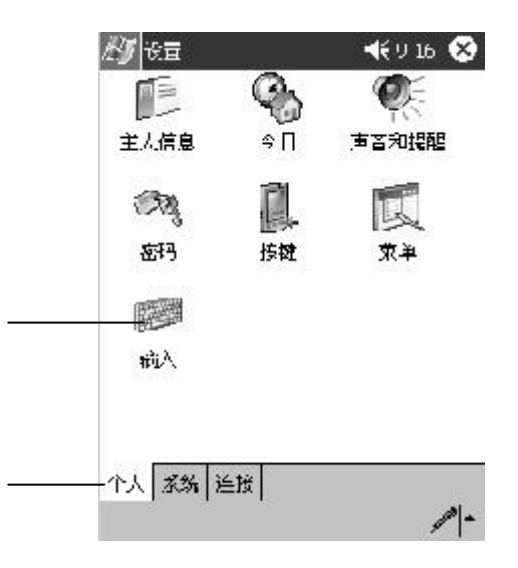

请将输入法选择为"全屏手写输入"后,单击"选项" 按钮;

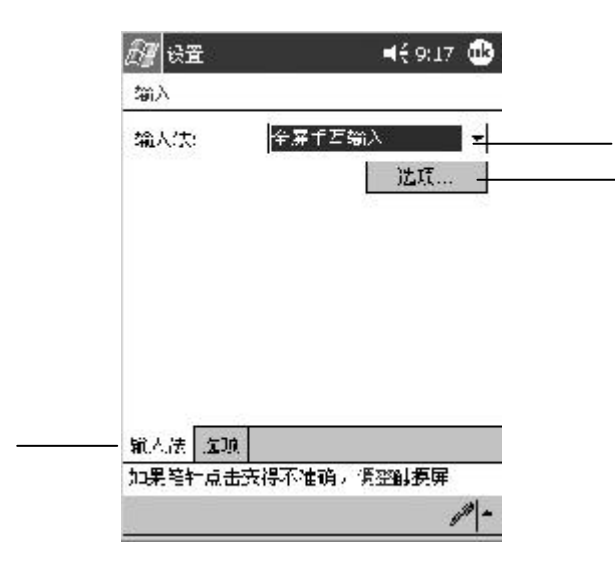

| 3. 在 " 识别设置 " 中,勾选设定 " 识别范围 "、 | 识别的时间 |
|--------------------------------|-------|
| 间隔和是否启动联想字窗口;                  |       |

| 只利花田             | 8        | 23                         |
|------------------|----------|----------------------------|
| <b>⊻</b> %       | Ţ        | 🗹 英文字母                     |
| ☑数               | Ţ.       | ☑ 杨点浴号                     |
| 祥 0.5            | 1.1      |                            |
| 7待 [0.5<br>☑ 启动明 | ,<br>使想了 | 」 ひ.月 ・ <b>开始</b> であ<br>宦山 |

 4.在"笔迹设置"窗口,点选设置"笔迹颜色"和"笔 迹宽度";

| 笔迹颜色         |                       |
|--------------|-----------------------|
| 0            | • • —                 |
| 0 <b>—</b>   | - U                   |
| 0            | • • • • • • •         |
| o ——         | ۰ —                   |
| '<br>设置笔迹宽度) | ्र<br>श्रम            |
| 识别没置         | 中<br><u>汨</u><br>学初设署 |

5. 点选"0K"按钮保存设置。

## 自由书写

在某些程序中,您可以直接在屏幕上书写文字,当您输入完成 后,您所写的文字将以图形的方式被保存。

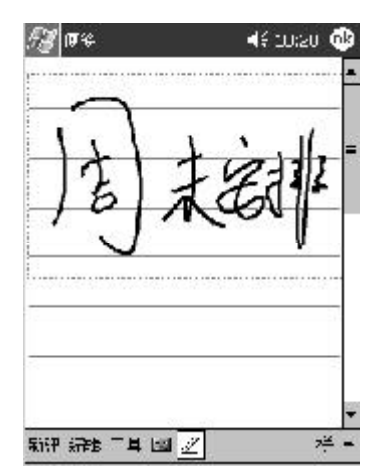

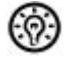

提示:并不是所有的程序支持自由书写模式,支持自由书写模式, 式的程序有(便笺)和(日程表)、(联系人)、(任务)的附注。

#### 画图

在某些程序中,您可以直接在屏幕上画图。在画图时画上 会出现网格线。第一笔请跨越三条网格线便会出现绘图框,随后 的笔划或与绘图框的接触都被视为该图的一部分。(未跨越三条线 的线条将被当作文字输入。)

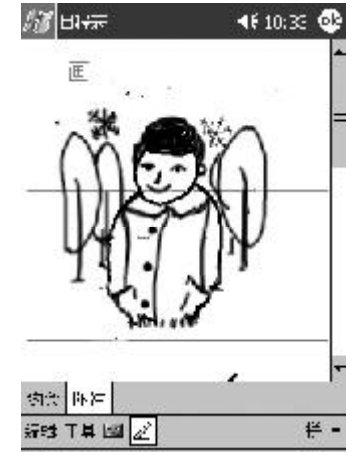

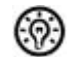

提示:并不是所有的程序支持画图模式,支持画图模式的程序 有:(便笺)和(日程表)、(联系人)、(任务)的附注。

#### 录音

录音是非常方便的输入方式,您可以利用录音方式记录信息、留 言、电话号码等。在便笺程序中,您可以保存独立的录音文件;在某 些应用中(如便笺、WORD),您可以嵌入录音文件。

请将机器的麦克接近嘴巴和声音来源;

按下录音按钮直到听到一声哔声,表示录音开始;持续按 着录音键继续录音;

完成录音时松开录音按钮,此时会响起两声哔声,表示录音 完成。文件中出现的喇叭的图标表示为录音。

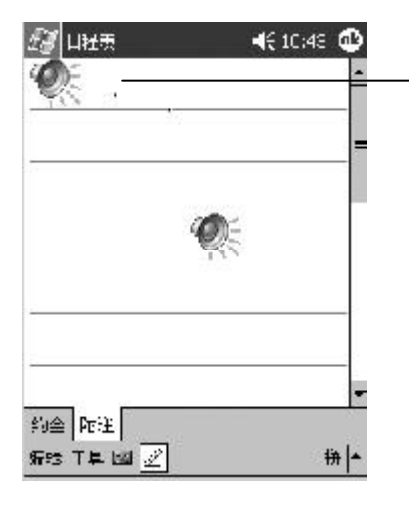

| an that  | <b>∢</b> ×1- | сь 😣  |
|----------|--------------|-------|
| 合则有文件来 - |              | 名称 -  |
|          | CI 125       | .2.5k |
| 同律3      | C1-12-5      | 2k    |
| 🔜 (完委4   | C1-12-5      | 2k:   |
| L (545   | 1799         | ak:   |
| 《长录音上    | C1 12 5      | 5.15  |
| ≪乐录音2    | 14:54        | 3.55  |
| <u>ا</u> | 17:33        | 628b  |
|          |              |       |
|          |              |       |

- 嵌入的录音文件 - 独立的录音文件

录音工具栏

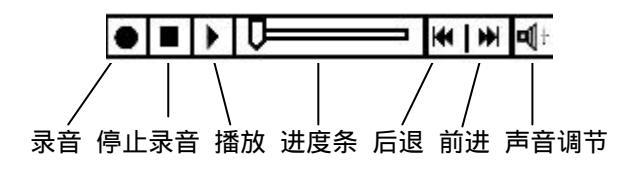

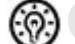

提示:您可以点击录音栏的按钮进行录音或播放。

#### 设置录音格式

点击"设置"中的"输入"图标打开窗口,您可以设置录音的文件格式。不同的录音格式,录音质量和文件大小都会有所不同。

## 联系人

联系人可以方便地保存您的朋友和同事的全方面信息,您可以 随时随地轻松查找。您还可以通过红外端口与其它 Windows powered Pocket PC 用户共享联系人的资料。

| 🖅 联系人    | ÷.           | <b>■</b> € _2: | - 😣    |
|----------|--------------|----------------|--------|
| 同事 🖬     |              |                |        |
| #A ahr = | lef ghj klm  | not tis tv     | W: XYZ |
| 史敬成      | 1360120      | 91             | 移      |
| loe      | (010) 87     | 8999           |        |
| 何君舰      | He-H@F       | DB. egen       | d İß   |
| a        | .10) 5287888 | 工作■            | 包括     |
| • H      | e-JJQ=DB.Leg | gend ti≓⊧      | 15'牛   |

| 乳澤 | 查看 | 工具 | 拼 |  |
|----|----|----|---|--|
|    |    |    |   |  |

新建联系人

点击窗口左下方的"新建";

点击右下方的输入法图标后的 " ▲ " 按钮弹出输入法列表 , 选择合适的输入法 , 填写各项信息 ;

| Ra Han    | 🕂 12:25 🚭  |
|-----------|------------|
| 姓名:       |            |
| 工作积多:     | 10         |
| 姓氏        | : 张 📮      |
| 名学        |            |
| 工作申话:     | -          |
| 工作传真:     | 2          |
| 工作地址: 💋   | 6          |
| 电了邮件: 【 🧹 | 1          |
| 彩动事话: //  | 57(1       |
| 四页:       |            |
| 办公地点:     | *          |
| 洋雞瓷料 附注   |            |
| 联想军:      |            |
| 役         | ●(「空格 茨黎 ? |
| 编辑        |            |

选择该联系人所在的分类,点击"类别"后面的"未分类" 打开类别窗口;您可以勾选要设定类别前面的方框,也可以 自己新建类别; 点选"附注"选项,您可以输入文字、图画和创建录音,

用来保存地图等信息 ;

点击窗口右上角的"OK"按钮,保存信息。

查看联系人

在联系人主画面显示联系人列表; 点击联系人名称,显示概要信息; 点击"编辑"按钮,可以编辑当前联系人的信息。

| £9 <del>R</del> F                                                             | 🕂 13 4F 🕸                          |
|-------------------------------------------------------------------------------|------------------------------------|
| 何君肥<br>女件开发总监                                                                 |                                    |
| (010) 0207000<br>(010) 325468<br>-<br>H <u>=-U)01PEB.Legend</u><br>同 <b>声</b> | 工作电话<br>工作侍真<br>工作地址<br>电了邮件<br>类列 |
| ·浪要 附近<br>續過 二日                                                               |                                    |

## 查找联系人

在"联系人"主界面中,点击左上角的类别按钮,切换 到所要查找的类别;

在后面的信息框内输入联系人的姓名的第一个字符,系统自动显示匹配的联系人信息。

| ₩A ah<br>张充                                                                                                    | n   tef  gh<br>625 | j kl= n=<br>9889-275 | אגר  אור רו<br>אגר  אור | 1 797 |
|----------------------------------------------------------------------------------------------------|--------------------|----------------------|-------------------------|-------|
| 200                                                                                                    |                    |                      |                         | _     |
|                                                                                                    |                    |                      |                         |       |
|                                                                                                    |                    |                      |                         | - 1   |
|                                                                                                    |                    |                      |                         |       |
|                                                                                                    |                    |                      |                         |       |
|                                                                                                    |                    |                      |                         |       |
| a national and a second second second second second second second second second second second second second se |                    |                      |                         |       |

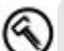

技巧:点击 20 中 10 百號 百號 按钮弹出菜单,选择"查找"选项;在 窗口中,单击类型后选择"联系人"选项;输入要查找的内容;单 击"查找"按钮显示出查找结果。 如:您只记得某个联系人的信息包括"张",您可以通过这种方法查 找到所有包括"张"的联系人。

| 19 日式            | 4€ 10 03 🐼  |
|------------------|-------------|
| 百找: 张            | i 🕼         |
| 类型: 联系人          | ▼ 查找        |
| 结果               |             |
| 国 <b>张</b> 完<br> | 61 0000 175 |
| - marce          | 0230000-270 |
|                  |             |
|                  |             |
|                  |             |
|                  |             |
|                  |             |
|                  |             |
|                  |             |
|                  |             |
|                  |             |

日程表

日程表可以轻松安排您的约会,包括您的会议和其他事情。您 可以多种显示方式(日程、天、周、月、阴历月份和年)查看 日程表,并可以通过"视图"轻松切换。

| ▲ 日程表<br>01-12-5      | 7     | -<br>三 四 7 | (< 17 5<br>( 六 <b>仲</b> | : ( | 3 |
|-----------------------|-------|------------|-------------------------|-----|---|
| 新品发布会<br>17:30-13:37  | (天主厅) |            |                         |     |   |
| 大华影院 落<br>19:00-21:03 | B     |            |                         |     |   |
|                       |       |            |                         |     |   |
|                       |       |            |                         |     |   |
|                       |       |            |                         |     |   |
|                       |       |            |                         |     |   |
| 新建工具 🗐                |       | II D       | 9,                      | Ś   | • |

## 新建约会

点击窗口左下方的"新建"按钮; 在打开的新约会编辑窗口,输入约会信息; 您可以设置提醒,系统按照设定时间在约会前提醒;

| ĒIJ   | ∏程表     |          | 46 17:57 | øð  |
|-------|---------|----------|----------|-----|
| 1.0   | 主题:     | 会见合作伙伴   |          | -   |
|       | 地点:     |          |          | -   |
| Ħ     | ZAFT E: | U1-12-6  | 15:30    | •   |
| 석     | 東に同:    | 01-12-6  | 16:30    | •   |
|       | **型:    | 普通       |          | _   |
| E     | 现规律:    | 次。       |          | -   |
| 10155 | 提醒:     | 提醒我<br>无 |          | Ľ   |
|       | 本別:     | 提醒我      |          | - 3 |
|       | 与会者;    | 掌横; 陈月肌  | Ŧ        |     |
|       | - 状态:   | 暂时接受     |          | 2.  |
| ŝŋ#   | 附杆      |          |          |     |
| 贷想    | ·<br>宇: | (約 ← ←   | 空格英美     | ?   |
| 编辑    | :       |          | 4        | Ķ-  |

选择约会的类别; 点击窗口最上方的"OK"按钮,保存约会信息。

| - 1 | -  | ۱. | л |
|-----|----|----|---|
| - 1 |    | ,- |   |
|     | v  | ٠. |   |
| •   | ,w |    | • |

提示:如果您设定了提醒,即使产品在关闭状态,系统也会 在设定的时间给您发出提醒信息。

## 查看约会

在日程主画面显示约会列表; 点击约会名称,显示概要信息;

| 🖉 日程報             | Ā               | 🔺 🗙 17:23 🐠 |
|-------------------|-----------------|-------------|
| 合见合作 <sup>。</sup> | ₩≃              | ۵.          |
| 15:30-16          | 30 編稿也, 20      | II-12-6     |
| 与会者:<br>状态:       | "常物,除月。<br>树时诸侯 | 3           |

| 编辑 兰具 | ų- |
|-------|----|

点击"编辑"按钮,可以编辑当前约会的信息。

#### 发送会议通知

您可以利用(日程表)与 Microsoft Outlook、Pocket Outlook、 或 Schedule 的使用者排定会议。会议的信息会通过同步作业或连接 至电子邮件服务器时传送出去。您可以点击窗口左下角的"工具/ 选项"指定会议通知的寄送方式。

要制作会议通知,必须在约会的(与会者)处输入电子邮件地址, 您可以由(联系人)清单中选择。该会议通知会被自动放置在(发件箱) 文件夹中等待传送。

| 月程表                                                                          |               | - <b>4</b> (1/2 | 24 🐠       |
|------------------------------------------------------------------------------|---------------|-----------------|------------|
| 选项                                                                           | 40            |                 | 510        |
| ゴ周帯 天:                                                                       | 星期日           |                 | •          |
| ).打"祝四:                                                                      | 5天            |                 | 7          |
| <ul> <li>□ 显示第几周</li> <li>□ 使用大字体</li> <li>□ 方新项目设置</li> <li>□ 15</li> </ul> | 막년6년<br>이 중국화 |                 | -          |
| 1<br>चित्रः छप्रिक                                                           | 00            | 1 លែ            | <b>G</b> 🖉 |
| 发送会谈法求的<br>方式:                                                               | Actives       | )n_             | -          |
|                                                                              |               |                 | 4-         |

# 便笺

便笺是随身的电子记事本,您可以键入文字、直接书写、绘画 或录音。

| £ <b>4</b> @\$  | <b>-i</b> × 17 | :35 😒        |
|-----------------|----------------|--------------|
| ◯ 所有文件来 -       |                | 名称 •         |
| 🛄 預範1           | 01-12-1        | 23k          |
| 🛄 便能3           | 01 12 5        | : <b>!</b> c |
|                 | 01-12-5        | 21           |
| 💭 (#465         | 17:29          | <b>4</b> k   |
| 배(示音1           | 012-5          | 6.49         |
| 패(蒙會?)          | 14:54          | 3.74         |
| □天气.            | 17:33          | 6285         |
|                 |                |              |
| • = \  <b>[</b> | I#             | bai laif     |
|                 | 144            | 184          |
|                 |                | 0-           |

## 新建便笺

点击窗口左下方的"新建"按钮,建立新便笺,您可以书 写、绘画和录音。

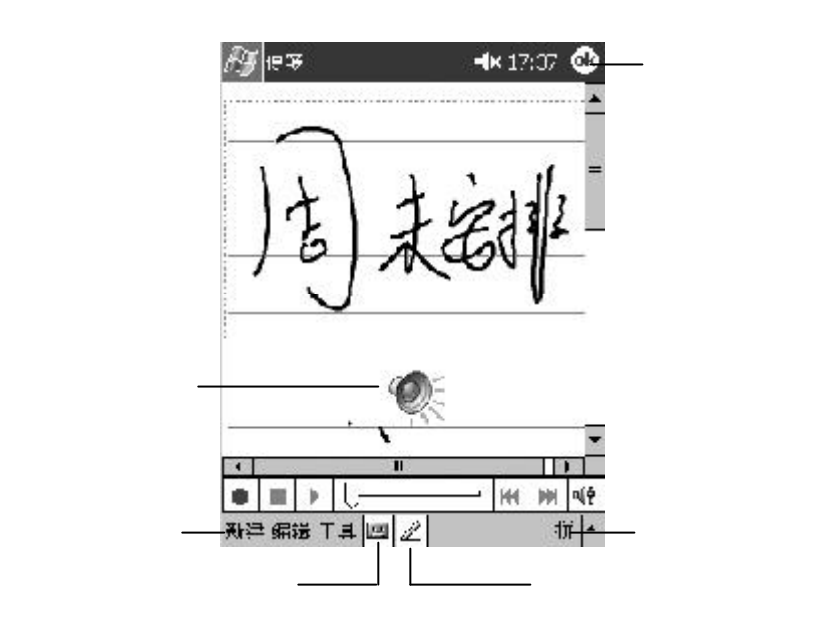

## 任务

任务使您随时了解工作中的进程和管理所有任务清单。在任务列 表中,未按时完成的任务以红色显示。

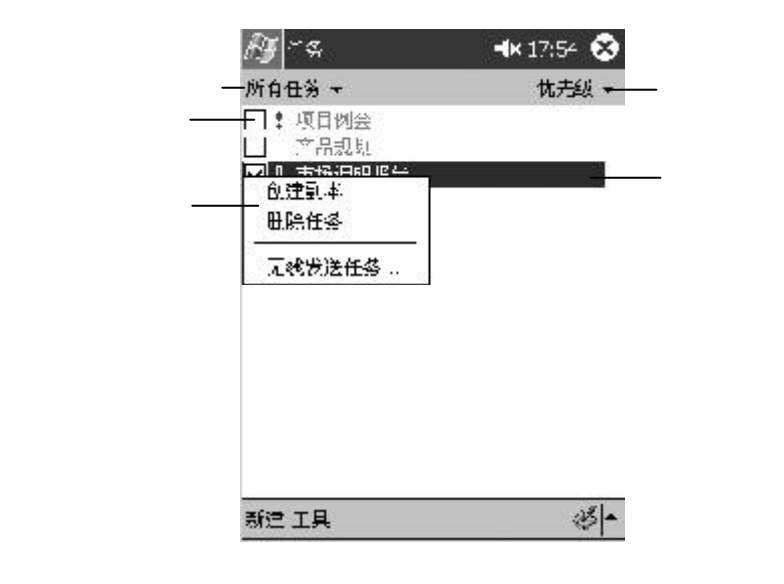

## 新建任务

- 1. 点击窗口左下方的"新建", 打开新任务窗口;
- 2.通过输入法输入任务的各项信息,点击主题后面的"▼" 会自动弹出默认主题列表,您可以直接选择或手动输入;
- 3. 设定任务的优先级;
- 4.设定开始时间和截止时间时,会弹出日期设定窗口,您可以 直接点击" ◀ "、" ▶ "更改年和月,也可以点击年和月 来选择更改;

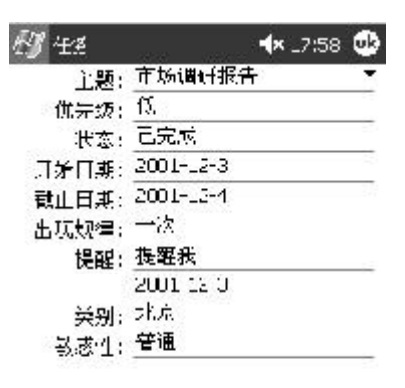

| 任祭 | <b>兆</b> 住 |    |
|----|------------|----|
| 编辑 |            | 4- |

- 5. 点击"类别"后面的"未分类"打开类别窗口;您可以勾选 要设定类别前面的方框,也可以自己新建类别;
- 6. 点击窗口右上方的"OK"按钮,保存任务信息。

<sup>50</sup> 第二章 快速入门

| <i>€</i> ∦ ⊬≉  | 🚽× 17:55 😵 |
|----------------|------------|
| 所有任务 📼         | 优光颂 =      |
| 1 4 点击上处可      | 添加新任务。     |
| 口!项目创会         |            |
| 01-12-6 - 01-1 | 12-5       |
| □ 产品规划         |            |
| 01/12/4 / 01 : | 12-1       |
| ➡よ市场调研报告       |            |
| 01-12-3 - 01-3 | 12-4       |
|                |            |
| ▼项目拦           |            |
| 无线发送任备         | 13         |
| 选项             |            |
| 新建 工具          | 3-         |

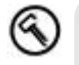

技巧:如果您想快速增加任务信息,只要点击窗口左下角的 "工具/项目栏",系统会自动在任务列表的最上方增加一条 空白的任务,您点击"点击此处可添加新任务",输入任务的主题。

# 利用红外端口收发数据

天玑 XP 配备有 IR 红外线端口,可以与任何带有红外端口并基于 Windows 的电脑互传信息。例如:您可以将您的联系人资料传到另一 台随身电脑上;或者将文件发送到另一台 PC 上。

## 发送信息

- 打开含有该资料的程序,并点选要发送的文件或联系人名称;
   您也可以在"资源管理器"中选择资料;
- 2. 请将本天玑 XP 的 IR 端口对准另一台电脑的 IR 端口,两者之间不能有障碍物,距离必须少于 20 公分,且在 30 度角范围内。

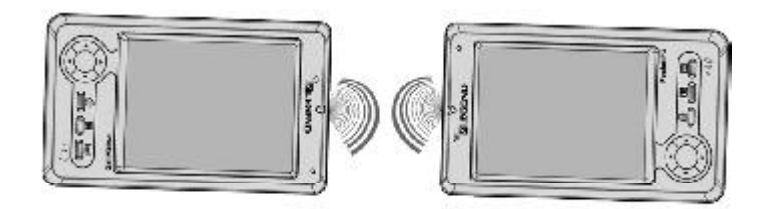

用触笔按着资料不放直到屏幕出现弹出式菜单,点选"通 过红外线发送"。

接收信息

请将本天玑 XP 的 IR 端口对准另一台电脑的 IR 端口,两者之间不 能有障碍物,距离必须少于 20 公分,且在 30 度角范围内。 如果您是通过天玑 XP 接收信息,只需将两个产品的红外端口对

准,自动弹出接收到文件的窗口,您可以选择"保存"或"放弃"。

# 第 三 章

# 连接互联网

## 连接方式

天玑 XP 支持通过多种方式连接互联网:

通过 CF 卡式调制解调器; 通过 CF 以太网卡 (NIC)

通过具有红外功能的手机\*。

调制解调器和 CF 以太网卡 (NIC)都需要另行购买。CF 卡必须 是 CFI 型卡,具体连接和安装方法请参考购买配件的相关说明。

 $(\mathfrak{D})$ 

提示:视移动电话的品牌和型号而定;移动电话的红外端口必须 符合IrDA标准,移动电话必须开通数据业务。

## 新建拨号连接

点击" 🚮 🖨 🗟 😋 "打开窗口,点击"连接/连接" 图标;

| EY RE           |       | 📲 tranz 😵    |   |
|-----------------|-------|--------------|---|
|                 | 8     | ( <u>8</u> . | _ |
| 一<br>无线数挺交<br>换 | 网络适配器 | 注接           |   |

|   | 连接 | 系统 | Ŷ.A. |
|---|----|----|------|
| 护 |    |    |      |

| 在 " 自动连接到 " INTERNET " 下 , 单击 " 更改 " 按 |  |
|----------------------------------------|--|
| 钮;                                     |  |

| <i>公</i> 》 设置                                     | 4€ 16:10 🔮 |
|---------------------------------------------------|------------|
| 连接                                                |            |
| で<br>電要す・使用<br>利 [Internet:                       | 法≦CE白星刃厂別引 |
| Internet 设备                                       | -          |
| 3                                                 | ER. ilk    |
| ●<br>●<br>●<br>単<br>位:<br>1<br>単<br>位:<br>・<br>使: | 和以下设置自动连接  |
| 甲位设置                                              | -          |
|                                                   | 自政。 连接     |
| 💈 、 阿卡连强到:                                        |            |
| Internet                                          | -          |
| 连接 拔号位置                                           |            |
|                                                   | ÷π;  ≁     |

在"我的连接"中,单击"新建"按钮弹出新建连接窗 口;

| Int≘       | 後置<br>met -学          | ÷          | 4€ 16:F2 🚭 |
|------------|-----------------------|------------|------------|
| 9)辞<br>5)清 | 浑将或<br>的臊作            | 点击并权住<br>• | 现有连接,然后选择  |
| 83         | ጽ                     | 닉뵤         |            |
| 新題         |                       |            |            |
|            |                       |            |            |
|            |                       |            |            |
| 亡坊         | (寻判)                  | 日动拨打       | 承任長時       |
| 在該         | ·寻时:<br>] <b>周</b> 制角 |            | 承任号羽       |

在窗口中,输入连接的名称,如 " 我的连接 ";

- 5.单击"选择调制解调器"的下拉按钮弹出菜单,选择
  - "CF-56K\_Modem";选择所需的波特率,如"115200";

| 91  | 置近            | <b>4</b> € = | :22              |
|-----|---------------|--------------|------------------|
| 我的  | 追接            |              |                  |
| 请为  | 」连接输入名称:      |              |                  |
| 秎   | 的连接           |              |                  |
| 选择  | 词制年间器:        |              |                  |
| Ū-₹ | 56<_Mocem     |              | <u></u>          |
| 波特  | 摔:            |              |                  |
| 115 | 5200 <b>-</b> | 喜紅           |                  |
|     | Tr (H         |              | t un             |
|     | 政祖            |              | - <del>-</del> - |

6. 根据需要,可以单击"高级"按钮设定端口、TCP/IP、 名称服务器等信息,单击"OK"按钮保存设置;建议您 一般不要更改;

| /∰ 秋署                                                   |                         |                  | <b>4</b> € 9:21 | øk  |
|---------------------------------------------------------|-------------------------|------------------|-----------------|-----|
| фś.                                                     |                         |                  |                 |     |
| 连接首选                                                    | 项                       |                  |                 |     |
| 数据                                                      | 过数:                     | 8                |                 | •   |
| 奇偶                                                      | 校验:                     | 无                |                 | •   |
| 停                                                       | 山江:                     | 1                |                 | -   |
| 統                                                       | 控制:                     | 硬f               | -               | •   |
| 终端                                                      |                         |                  |                 |     |
| <ul> <li>□ 拔号前</li> <li>□ 拔号/</li> <li>□ 手工¥</li> </ul> | 勤勞出終始<br>言勞出終始<br>俞入拔号6 | ま留Г<br>ま団⊏<br>ゆ� |                 |     |
| 端口设者                                                    | T(P/IP                  | 名称用务             | <b>р</b>        |     |
|                                                         |                         |                  | ł               | # • |

7. 单击"下一步"按钮;

8. 输入国家和区号,以及连接 I S P 的电话号码;单击"下一步"按钮;

| EY KE                                                                                                    | <b>4</b> € 9:23                                   |
|----------------------------------------------------------------------------------------------------|---------------------------------------------------|
| 我的连接                                                                                                    |                                                   |
| 医家/地区码: 8                                                                                                    | 6                                                 |
| 도국: 1                                                                                                    | n                                                 |
| 电话号码: 2                                                                                                    | 67-                                               |
| 取消 .                                                                                                    | ┟┯╪╶╵┷╼                                           |
| and a second second second second second second second second second second second second second second second |                                                   |
| 123456<br>Table W. 6 4 4                                                                                       | 7090+                                             |
| ` 1 2 3 4 5 6<br>Tab g w e r t y<br>Shirt a s u r g                                                            | 7090+<br>/uiop[]<br>hiki//                        |
| `123456<br>Tab Q w e r t y<br>Statlas U r g<br>Ctrl≰x ⊾ v b                                                    | 7090+<br>/uiop[]<br>hjk ;/                        |
| *123456<br>Tab Q w e r t y<br>Slantasul r g<br>Ctrl ≠ x u v b<br>積美裕全                                          | 70904<br>/uiop[]<br>lijk :;'<br>n m //+→<br>+ T←→ |

9. 设定相应的信息, 单击"完成"按钮建立新连接。重复以上的步骤, 可以建立多个连接。

| ለ∰ ☆者                                                                                 | <b>-1</b> € 9 24        |
|---------------------------------------------------------------------------------------|-------------------------|
| 我的阵墙                                                                                  |                         |
| <ul> <li>✓ 如果在<br/>120 秒内部</li> <li>✓ 数号董等答赦</li> <li>等待信用卡提示部<br/>额外数号命令:</li> </ul> | 未连接上,就取消拨号。<br>1号音<br>音 |
| 取用                                                                                    | 上一步 完成                  |
|                                                                                       |                         |

## 连接 ISP

当建立连接后,您可以拨号连接 ISP。

- 1. 点击" 🔊 🖬 👦 💥 "打开窗口, 点击"连接 / 连接" 图标;
- 2. 在窗口中,点击"Internet 设置"下的"连接"按钮;
- 系统按照设置默认的连接方式拨号,并弹出窗口显示连接 状态;

| The second second second second second second second second second second second second second second second s | ttp://www.sipe.com                          |
|----------------------------------------------------------------------------------------------------|---------------------------------------------|
|                                                                                                    | 连接到: 我的连接 2<br>拨号位置: 住宅<br>使用: CF-56K_Modem |
|                                                                                                    | 正在拨号: <b>169</b>                            |
|                                                                                                    | 更改连接设置                                      |
|                                                                                                    | 隐藏断开                                        |

4. 在连接提示窗口中,单击"断开"按钮挂断连接。

技巧:您可以在"Internet设置"的连接中,用触笔按住连接名称弹出菜单,选择"连接"选项;或者您直接启动浏览器或收件箱也自动弹出连接窗口。

## 配置网络

您使用 CF 以太网卡可以直接连接到局域网络,或者通过局域网络连接到 INTERNET,但请您确保购买了与设备兼容的网卡。

## 设置网卡信息

a 当您将网卡插入机器中,系统自动弹出设置窗口;

| <i>[</i> ] 改置                           | 📢 15 55 🐠                                   |
|-----------------------------------------|---------------------------------------------|
| NE2000 兼容 Ethern                        | =t 驱动程序                                     |
| ① 使用服务器指定的                              | )IP 地址                                      |
| ④ 使用特定的 IP 地                            | t <u>r</u>                                  |
| P地址:La                                  | 8 7 . 3                                     |
| 子网拖码: 25                                | 5,255,0,0                                   |
| 默认同美: 📃                                 | the the                                     |
| 卫地业 名称服务器                               |                                             |
| 123456<br>lablq weirit                  | 7 8 9 0 <b>4</b><br>y u 1 0 p [ ]           |
| Shift a s d 1 q                         | hjkl;                                       |
| Ctrl ァ × r ♥ b<br>拼 页 符 <del></del>   ♀ | ישן /   .   ,   m m <br>→   /   .   ,   m m |
|                                         | 拼▲                                          |

b 请您从管理员处询问相关设置信息,如果需要设置 DNS 服务器,点击"名称服务器"进行设置.点击 "OK"按钮保存设定;

| 27 RE                    |            |                         | <b>.</b> 4€ : | 5:56 🐟                               |
|--------------------------|------------|-------------------------|---------------|--------------------------------------|
| NE2001 兼容                | E'¦ı≡ı.    | e.30                    | お程序           |                                      |
| 如果此适配器<br>指定名称服务         | <br>常地非    | 7 сн<br>,               | №.18          | ≪可当动                                 |
| 🚊 DNE:                   | 128.       | Γ.Ι                     | ι, ι          | ]                                    |
| 钟 DNE:                   | 0.8        | 3                       | Зй<br>Т       | ]                                    |
| ± ₩.N=:                  | 2<br>      |                         |               |                                      |
| 编 (MONE)                 | ) - XI     | 2                       | Зй.           | ]                                    |
| :P 地址 名称)                | 服务器        |                         |               | A.4                                  |
| ` 1 2 3 4<br>Tab y w e   | 5 6<br> rt | ן <b>ד</b> ן פ<br>א   ח | 390<br> i u   | • - •                                |
| Shift a s d              | 1 9        | h 1                     | <b>K</b>      | Li I                                 |
| fri 2   X   C<br>   英符 仝 | v   h      | n ji                    |               | ,,,,,,,,,,,,,,,,,,,,,,,,,,,,,,,,,,,, |

#### 设置连接信息

- a 点击" 🛃 i 🗟 ថੋ 🗟 ថੋ "打开窗口,点击"连接 / 连接"图标;
- b 在窗口中,点击"网卡连接到"的下拉按钮,选择 "Internet"或者"单位";如果您连接时通过代 理服务器连接,建议您选择"Internet";反之,建议 您选择"单位"。

| 连接                    |                      |
|-----------------------|----------------------|
| 在需要时,1<br>到Internat   | 使用以下设置自动注 <i>接</i> ; |
| Prtemet 👸             | ·<br>近 ·             |
| 10 10                 | 更改 注接                |
| ●11 在無要时,<br>列单位 単位は置 | 使用以下设置自动连接。          |
|                       | 更改 這麼                |
|                       | 1                    |
| 🚟 🏼 🖉                 |                      |
| 连接 捞号位置               |                      |
|                       | -++                  |

设置代理服务器

- a 在上个窗口中点击"自动连接到 Internet"下的下拉 按钮选择"新建";
- b 输入连接的名称,点击"代理服务器"标签,根 据需要设置代理服务器的信息;

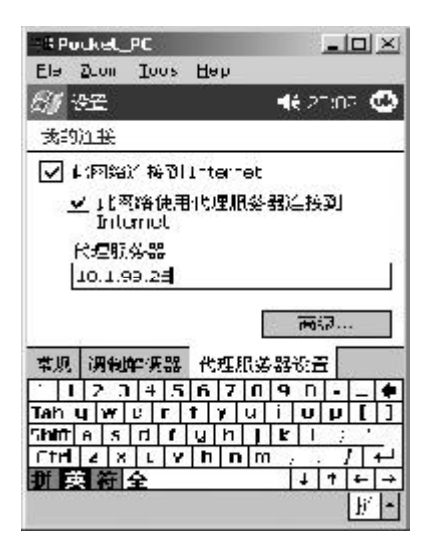

c 点击"高级"按钮可以设置代理服务器的端口信息 和帐号信息;

| Picket_PC         |                     |
|-------------------|---------------------|
| CA PA             |                     |
| 我的证据              |                     |
| 服务器               | 瑞口                  |
| ⊢⊤⊤ 10.1 99 26    | ; 8080              |
| MV5               | :                   |
| Son of 10.1 99 26 | - <sup>;</sup> 8080 |
| 类型: ( ) 5ocks     | s 4 🏟 Torks 5       |
| HP D qu           |                     |
| \$7.14 AAA4       |                     |
| 12345670          | 9 0 - 4             |
| Tablorwertyu      | IDPII               |
| Lhittassd t g h j | TRI THE             |
|                   | 민진한간원               |
| <b>进 決 街 午</b>    | + + + +             |
|                   | £1 -                |

d 点击"OK"按钮保存设定。

设置完成后,您可以连接到局域网或者连接到 Internet。

# 浏览网页

启动 Pocket IE, 系统自动弹出连接窗口;

|          | 🖉 登录到网络服务器                                         | <b>4€</b> 10:04         |          |
|----------|----------------------------------------------------|-------------------------|----------|
|          | 用络登录                                               |                         |          |
|          | 资源: 我的证据 2                                         |                         |          |
|          | 月月名: [159                                          |                         |          |
|          | <b>密</b> 码: <sup>***</sup>                         |                         |          |
|          | 域:                                                 |                         |          |
|          | ☑ 保存密码                                             | 22                      |          |
|          | 偏定                                                 | 取消                      |          |
|          |                                                    |                         |          |
|          |                                                    |                         |          |
|          |                                                    |                         |          |
|          | 表示 工具 李 副 /4 向                                     | 144 a                   |          |
| 、た +立 rt |                                                    |                         |          |
| 连按风      | 《切后,系统自动打力<br>———————————————————————————————————— | 中款认的贝固;                 |          |
|          | 🚑 Internet Exclorer                                | 📲 9:20 😣                |          |
| 地址栏——    | htts://www.fm365.com                               | - 6-                    | – 浏览按钮   |
|          | <b>改押併用</b> Pucket 1<br>Explorer                   | nternet 🔤 *             |          |
|          | 点击下列链接可转<br>和服务!                                   | 到常用站点                   |          |
|          |                                                    |                         |          |
|          | msn." Mot                                          | ile                     |          |
|          | 同群想                                                |                         |          |
|          | LEGEND                                             | ulti III                |          |
|          | PocketPO                                           | C.com                   |          |
|          |                                                    | _                       |          |
|          |                                                    |                         |          |
| 翻页       | 57 🖸 🕹 🚛 🕹 🖓 🖓                                     | 18) <del>-    </del>  - | —关闭图片显示  |
| 刷新 /     | 停止————」                                            |                         |          |
|          | 首页                                                 |                         |          |
| 在地址      | 上栏输入网址,点击"                                         | ' 裬 " 按钮尹               | 干始连接该页面; |

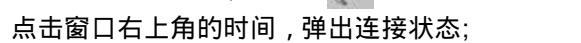

| 2 Internet Explorer 🔹 🛒 17:14                   |            |
|-------------------------------------------------|------------|
| Palm 365% 底/热点推荐/ 五口                            |            |
| -<br>川海夫破疫婦大愛向正教家 査察近日<br>五巻三 (12/13-17:28)     | <u> </u>   |
| <u>ご紙器停支复留待ご天 平の所里は</u> 9<br>9 唐涛 (12/13-15:40) | E          |
| 的是进环航教临沂东京 德国树法兰克福<br>7.经大强(12/13-16:30)        | 2          |
| 金杨镇亦中国县大动道制作中心海好古<br>名基(15/15-16:58)            | #          |
| 我30余人死伤的山西陵川快大爆yá宴审                             |            |
| t# T具 (> 图 🖓 🖓 🖓 🖓 · · · · · · · · · · · · · ·  | ₩ <b>-</b> |

点击窗口右上角的时间,弹出连接状态。

| ) たまさろし、 おやみもうざ                    |                    |
|------------------------------------|--------------------|
| 注接到: 我的追<br>拨号位置: 住笔<br>使用: CF-56K | E接 2<br>S<br>Modem |
|                                    |                    |
|                                    | 更改连接设置             |

## 网页自动调整版面

当首次启动Internet Explorer时,将会弹出一个对话框,询问用户是 "调整"页面的排版还是"恢复"页面的排版时,点击"调整"按钮。现 在可以输入您想浏览的任何网站的地址,当页面显示出来后,可以发现 页面根据屏幕的尺寸已经调整好了。同时,在"今日"的右下角出现一 个图标,点击后可以控制"网页排版"功能的调整或恢复。点击"恢 复"按钮,将网页显示恢复为默认的设计方式;点击"调整",将网页按照 屏幕尺寸进行显示。

这是联想(北京)有限公司的专利技术,可以依照天玑XP的屏幕调整所浏览的网页,带来更好的视觉效果,方便浏览常见800×600的网页。

## 设置视图

- 1. 在 IE 窗口中,单击窗口左下角的"视图"弹出菜单;
- 勾选"全屏"可以扩大显示区域;如果想恢复为正常显示,再次点击"全屏"选项;
- 3. 勾选"地址栏",在 IE 窗口中显示地址栏;如果"地址栏"
   选项前没有"",在窗口中不显示地址栏;
- 4. 单击"文字大小"下的最大、更大、中、更小、最小选项,可以更改页面显示的文字大小;
- 5. 单击"历史记录",显示访问网页的记录窗口;
- 6. 单击"属性",显示该网页的属性信息。

## 移动收藏夹

移动收藏夹可以同步在PC中设置的移动收藏夹链接和脱机浏览的 信息,使您可以随时浏览定制的网络信息。

#### 定义移动收藏夹

 在 PC 的 I E5 中打开要访问的网址,单击"工具/创建移 动收藏"打开窗口;

| 86744 | 81% <b>A</b>             |                  |
|-------|--------------------------|------------------|
| K     | Carter Courses           | राष्ट्र<br>इ.स.  |
| -950  | Reference and the second |                  |
| H4.   | 不可安排了城                   | • <b>650</b> 0 M |
|       |                          |                  |

- 2. 在"名称"栏输入链接名称;
- 您想定期更新页面,可以单击"更新"后面的下拉按钮弹 出列表,选择更新计划;
- 4. 单击"确定"按钮, IE 会自动将最新的 WEB 页面下载到 PC 中;
- 5. 如果您要下载链接到您刚设置的移动收藏夹中,您在 PC 上的 IE 中单击"收藏"菜单,右键单击"移动收藏夹"下的链接名称弹出快捷菜单,然后单击"属性";
- 6. 在打开的窗口中,单击"下载"标签,选择要下载的链
- 64 第三章 连接互联网

## 接内容,为了防止下载的内容过大,您可以设定下载该页 的链接为0或者1;

| a  ™ x∰ ilz. T₽            |                 |
|----------------------------|-----------------|
| <b>7£</b> ≅.               |                 |
| •£=अग्रक्ता ह। डििक्क जगाः |                 |
| 医肺肠炎的 机动动系统 法保证            |                 |
| 市 法的可以把于公司告权可见             |                 |
| 500 - ± 02)                |                 |
|                            | ₩G.Q            |
|                            |                 |
| Sector Sister THO          |                 |
|                            |                 |
| 重任服务公司[10] [20]            |                 |
| U.S.J. FAMILY CONSIST      | 19 <b>8</b> -01 |
|                            |                 |

当机器与 PC 同步前,您需要首先勾选"收藏夹选项",同 步完成后,存储在 PC 中的移动收藏夹信息自动传送到天玑 XP。

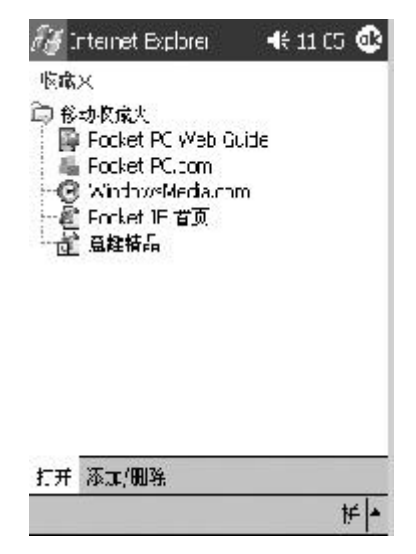

#### 查看移动收藏夹

在天玑 XP 的 IE 窗口,单击右下方的" 📄"图标,显示移动收藏夹列表;

| 🚑 Internet Explorer                                                                                                    | 📲 (1:05 🕸 |
|----------------------------------------------------------------------------------------------------|-----------|
| 收藏来                                                                                                    |           |
| <ul> <li>○ 総元岐療夫</li> <li>● Pucket FC Wieb Gu</li> <li>● Picket FC com</li> <li>● Windows/Yedu con</li> <li>● Picket IE 首次</li> <li>● 意理積易</li> </ul> | iide<br>r |
| 打开 添加/删除                                                                                                    |           |

2. 单击要查看的移动收藏夹。

您将看到上次与PC 同步时下载的页面。如果收藏夹显 示为灰色,表明该页面没有存储在机器上。您要与PC同步或 者连接 Internet。

技巧:移动收藏夹会占用较大的内存,您可以通过下面的方法 减小内存。 您可以设置在PC 下载网页时,关闭图片和声音。同时您 也可以设置不将一些移动收藏夹下载到本机。您需要在 PC 上的 ActiveSync 中,单击"工具/选项",设置您喜欢 的类型。具体的设置方法请参考ActiveSync 帮助。 您可以设置下载链接页面的数目。在 PC 的 IE 中,右击要 更改的移动收藏夹中的文件,然后单击"属性"弹出窗 口,选择"下载"标签设置要链接页面数目。

## 收发邮件

## 使用浏览器

连接互联网后,您可以打开 IE 浏览器直接收发 WEB 邮件。利 用浏览器收发邮件,您无需作任何设置,只要登录到相应的网址,就 可以轻松收发邮件。

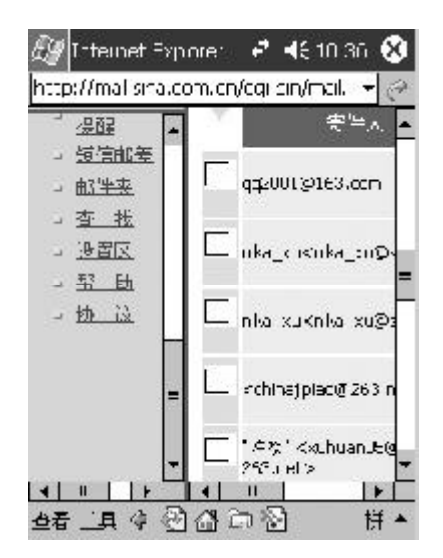

## 使用收件箱

天玑 XP 的收件箱可以直接连接 Internet 收发电子邮件,还可以利用 ActiveSync 与 PC 上的 Exchange 或 Outlook 同步邮件。您可以通 过收件箱收发在 Internet 上的 POP3 代理邮件。

#### 设置邮件服务

- 1. 点击" 🔊 🖨 🖄 收件箱 "选项;
- 2.单击窗口左下角的"服务"弹出菜单,选择"新建服务"
   选项;

| <i>₩</i> ₩1=#1 | <b>-11</b> C7 |
|----------------|---------------|
| 收件箱 +          | 搶你1個。         |

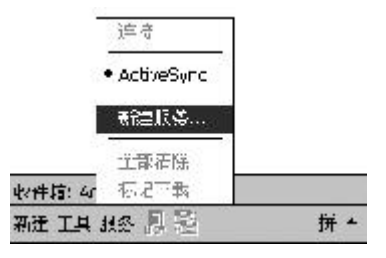

## 输入您的电子邮件地址;

| 电子软件设置(1/5)<br>电子邮件执计<br>输入电子邮件,利制:<br>[grb@sna.com] | 分析律循         | A                 | <b>4</b> € 10:02 |
|------------------------------------------------------|--------------|-------------------|------------------|
| 电存取件地址<br>输入电子邮件地址:<br>farbeana.com                  | 电子非件设置       | (1)5)             |                  |
| 输入电子邮件地址:<br>arbeans.com                             | 电子取件地计       |                   |                  |
| arbæsina.com                                         | 输入电子邮件       | , litali ;        |                  |
|                                                      | grb@sina.com | ł                 |                  |
|                                                      |              |                   |                  |
| 取消 上一步 ドー                                            | I            | 秋泊 上一             | ·5 F-            |
| 取消 上→5 下→<br>1 2 3 4 5 6 7 8 9 0                     | 123          | 秋浩 上<br>1 5 6 7 E | 5 F-             |

| Ctrl =   ×   ↓   v   b   n   m   ,   . /   ·<br>群 政 符 全    ↓ †   ← | Shirt | a | s d | T  | IJ | h     | 1     | K    | 1  | 1:1 |
|--------------------------------------------------------------------|-------|---|-----|----|----|-------|-------|------|----|-----|
|                                                                    | Ctrl  |   | x L |    | 15 | i   r | n   m | il : | 1; | 11  |
|                                                                    | 拼見    |   | 全   | 93 | _  | _     | _     | - 22 | 1  | 7 4 |

单击 " 下一步 " 按钮;

| <i>匪</i> 」以"#箱                 | ₽7 🛋€ 15:03                  |
|--------------------------------|------------------------------|
| 电子邮件设置(2/5)                    | 0                            |
| 自利配置                           |                              |
| 正在尝试自私配置电                      | 予却件设置。                       |
| 若要她过此27骤,请                     | 点击"网络士"。                     |
| 代态                             |                              |
| 正在[至掖                          |                              |
| 取消 教徒                          | 上一步 下一步                      |
| <u>123456</u><br>Tah g w e r t | 7090 •<br>yuiop[]            |
| Shintals Lif g<br>Ctri£x Liv b | h j k  ; * <br> n m , , /  ⊷ |
| 捕 英 符 全<br>编辑 ×                | - 1 ← →<br>拼▲                |

输入您访问邮件的相关信息;

| 🕑 收件箱                 | <b>** 4</b> € 18:04         |
|-----------------------|-----------------------------|
| 电子邮件设置 (              | 3/5) 🕜                      |
| 用户管息                  |                             |
| /2的推径:                | ž                           |
| 用尸名:                  | g/b                         |
| <b>密</b> 码:           | 401 ++ 101                  |
|                       | 🔽 保存密码                      |
| R                     | 消 エール 下一步                   |
| 1234                  | 5 6 7 8 9 D - = 🕈           |
| shint a s d           | 1 y n 1 k                   |
| Utri 2 X L<br>拼 褒 符 全 | ♥ b n m , . / ←<br>↓ ↑ <  י |
| 编辑 ×                  | 折 -                         |

选择邮件服务器类型,如 POP3,单击"下一步"按钮;

| 创业准                                   | 💞 🐗 18:74          |
|---------------------------------------|--------------------|
| 电子邮件设置(4/5)                           | Ø                  |
| 帐户信息                                  |                    |
| 服冬茶草: <mark>1013</mark>               | -                  |
| 名称: PDP3                              |                    |
|                                       |                    |
|                                       |                    |
| 取消                                    | エーポートエー            |
| 123456                                | 7090+              |
| Tah q w e r f )                       |                    |
| Shiiya   s u  i 0 <br>Chaila shi bila | 11 ] [k] [ [2] ] [ |
| 新業務会                                  |                    |
| 编造 ×                                  | 「拼▲                |

输入接收服务器和发送服务器的相关信息,您可以查询您 使用的邮件系统信息或咨询管理员;

| 创始                                                                | •                                     | 2 4                             | £ 18 m       |                    |
|-------------------------------------------------------------------|---------------------------------------|---------------------------------|--------------|--------------------|
| 电子邮件设置 (5                                                         | i/5)                                  |                                 |              | 0                  |
| 服冬器信息                                                             |                                       |                                 |              |                    |
| 接收服务器: [                                                          | รณาท. ส่เวล.                          | mm.                             | cn -         |                    |
| 发送报终器: [                                                          | popBisina.                            | com                             | cn           |                    |
| 志: [                                                              |                                       |                                 |              | 1                  |
|                                                                   |                                       | [                               | 选项           |                    |
| FJ.                                                               | 消二                                    | →步                              | 元凤           | ŧ.                 |
|                                                                   |                                       |                                 |              |                    |
| 1234                                                              | 567                                   | 9 R                             | <b>n</b> - : | = 🔶                |
| ` 1 2 3 4<br>Tab q w e u<br>Shrft a s d                           | 5   ī   7   1<br>  L Y   L<br>  g   h | 9 9<br>1 1<br>1 K               | 0 - :<br>0 P | =  <b>•</b><br>[]] |
| <u>1234</u><br>Tab g w e u<br>Shift J s d<br>Ctriz X C<br>様 或 答 全 | 5 ñ 7<br>L Y L<br>I G h<br>Y b n      | 9<br>1<br>1<br>1<br>1<br>1<br>1 |              | ╧╵╴╧               |

您可以通过点击"选项"设置接收邮件的信息,邮件服务 器默认接收只获取邮件头,并仅显示近3天的邮件,您可以 根据需要更改设置;

 $(\widehat{\mathbf{O}})$ 

提示:目前大多数免费邮箱都需要 SM TP 认证,如果您的发件 服务器也需要认证,建议您勾选"邮件发送服务器要求验证"选 项,以保证邮件发送。

9. 设置完成后,单击"完成"按钮完成设置。

(())

提示:设置完成后,您可以单击"工具"中的"选项"; 在服务中单击邮件服务名称更改设定的属性。

## 接收邮件

- 1. 把产品通过调制解调器或网卡连接到 Internet 或公司的邮件服 务器;
- 2. 单击窗口下方的"服务"弹出菜单,选择"连接"选项;
- 3.系统连接到邮件服务器时,自动发送"发件箱"中的邮件, 同时将新邮件下载到收件箱。

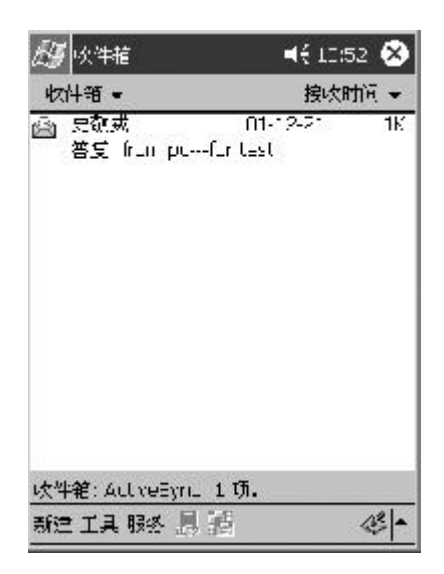

## 阅读邮件

| 29 🗄<br>发件 | ⊨描<br>·人: '史教感"<br>JWA@PU    | € 12:54 (<br>  <sr -<br> 6 Logend&gt;</sr -<br> | D  |
|------------|------------------------------|-------------------------------------------------|----|
| 主<br>友送时   | :题:答复: To<br>http://dii/2/21 | n puTon Jest<br>10:36 40                        | \$ |
|            | 页::                          | 邦/4                                             |    |
|            | 发件人:                         | 关如这                                             |    |
| · 5:50     | 友送时间:                        | 2001年12月6日                                      |    |
|            | 收件人:                         | 史敬威                                             |    |
|            | 王题; from                     | po for test                                     |    |
| 新津 編       | #고다수                         | * &                                             | -  |

## 写邮件

点击窗口左下方的"新建";

在"收件人"的框中输入电子邮件地址,或者点击命令栏 的地址簿按钮,从联系人列表中选择; 输入主题和邮件正文;

| ē <b>∄</b> to | 件植             | at 📢 17:52 🥶                   |
|---------------|----------------|--------------------------------|
| 》<br>发达       | 权件人<br>主題      | .;cujar@legend.com<br>ī:市场调研报告 |
| 杜总:<br>今天的    | 汐好!<br>MIRTATO | 「解我们产丽的市场反馈                    |

| 成標字:     |      |     |   |       |    |   |
|----------|------|-----|---|-------|----|---|
|          | 霄    | +   | + | 空格    | 英数 | ? |
| 新津 編記 常用 | ыæ [ | - 7 | 9 | )<br> | B  | • |

- 4. 如果您要发送附件,点击窗口左下方的"编辑"弹出菜单选择"添加附件",打开文件管理器,选择要附加的文件;
- 5. 如果您发送录音文件,可以直接点击工具栏的"录音"按 钮进行录制,系统自动将文件作为附件。写完邮件后,请点击 窗口左上方的"发送"按钮;或者点击"OK"按钮将邮件 保存在收件箱中供下次修改或发送。
- 提示:如果您发送邮件时,本机连接在邮件服务器上,邮件被 立即发送。如果您处于脱机状态,邮件会保存在"发件箱"中,当 您下次连接到邮件服务器上或与PC同步时,邮件自动发出。

## 管理电子邮件

您创建的每个邮件服务器都自动建立四个文件夹:发件箱、收件 箱、已删除的邮件和已发送的邮件。已删除的邮件用来保存您在本机 中删除的邮件,但邮件仍链接到您的邮件服务器。
| 创始                                     | 🕂 📲 17.55 🛞 |
|----------------------------------------|-------------|
| - お元 →                                 | 梅收时间 🚽      |
| - ···································· |             |
| 选择文件来                                  |             |
| 新建工具服务 圆 111                           | <b>13</b> - |

## 新建文件夹

1. 单击窗口下方的"工具/新建文件夹"打开窗口;

- 2. 输入新文件夹的名称;
- 3. 单击窗口右上方的"OK"按钮,完成新建的文件夹。

#### 移动/复制邮件

- 如果您想将邮件复制或移动到其它文件夹,用触笔点击并按 住邮件名称会弹出菜单;
- 2. 选择"移动到"或"复制到"选项后,打开文件夹列表;
- 3. 选择文件夹后,单击窗口右上方的"OK"按钮。

如果您将邮件移动到您创建的文件夹,就会断开了本机与PC 或 邮件服务器之间的链接。当您下次同步或联机时,这封邮件将被从 服务器或 PC 中删除。这将避免您会重复下载邮件的副本。但如果您 在 IMAP4 邮件服务器上有邮件帐号,系统会在服务器上复制新建的 文件夹和移动的邮件信息。

| 63       | 化性植                       | +* ={ 17:52 | 0   |
|----------|---------------------------|-------------|-----|
| 技        | "件箱。                      | 接收时间        | •   |
| ŝ        | grh@kina.rom;<br>Gg       | 17:00       | 1K  |
| <u>ه</u> | wang@legent.com;<br>调查_般性 | 17:33       | 1K. |

| 发伴箱: ActiveSync 名顶。 |     |
|---------------------|-----|
| 新建了星服务 愚 話          | 13. |

## 删除邮件

如果您直接从邮件服务器接收的邮件(不是通过PC),当您删除天玑 XP上的邮件,系统会在下次连接邮件服务器时自动删除该邮件。

# **MSN** Messenger

MSN Messenger 是一个实时聊天软件,通过它,您能看到谁在 联机状态,并可以与他们实时发送消息。

不过首先您必须通过 MODEM 连接到 Internet,具体的连接方式 请参考本章前面的相关内容;另外您必须拥有 MSN Messenger 的帐 号,如果您已经有了 HOTMAIL 的帐号,也相当于拥有了MSN Messenger 的帐号。如果您还没有 MSN Messenger 的帐号,您可以到 http://www.passport.com或者 http://www.hotmail.com 的网站上注册。

#### 启动 MSN Messenger

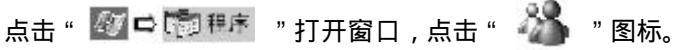

设置

单击窗口左下角"工具/选项"弹出窗口;

| ☑ 팀卅 P:  | aspurt 16,⊐<br>arb 10,00 botmett com |
|----------|--------------------------------------|
| 医语       | -++++                                |
| 7.елл ғ  | n. h. m.g.: 唯一                       |
| 登录名:     | ga nah@eri harge ærv                 |
| 密码       | o tolololo                           |
| 门用比收     | <b>广运</b> 录                          |
| 🖲 Passp_ | r(中中                                 |
| O Fuller | u: HF                                |

2. 点击"帐户"标签, 勾选使用的帐户类型, 输入登录名和密码;

3. 点击"OK"按钮,保存设定。

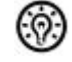

提示:如果您在PC上已经使用了MSN Messenger,您的联系人列表会自动显示,不需要再添加。

## 建立联络图

当您连接到 MSN Messenger 的服务器上时,在窗口中会显示出 所有联机和未联机的朋友;点击"联机"的朋友可以开始聊天; 点击"未联机"的朋友弹出快捷菜单,您可以发送邮件给他。

| - e* | <b>4</b> € 11:49 | 8                   |
|------|------------------|---------------------|
|      |                  |                     |
|      |                  |                     |
|      |                  |                     |
|      |                  |                     |
|      |                  |                     |
|      |                  |                     |
|      |                  |                     |
|      |                  |                     |
|      |                  |                     |
|      |                  |                     |
|      |                  |                     |
|      | -                | ÷ +                 |
|      | •••              | <b>** 4</b> € 11:49 |

添加联系人

点击窗口左下角的"工具"弹出菜单,选择"添加联系 人"; 在窗口中输入要添加联系人的信息; 当添加完成后,系统弹出提示窗口。

| ь);;†                         |          |
|-------------------------------|----------|
| long@itsnicoti已经?<br>逆滅系入列表 。 | 被表明地参加到感 |
| 00                            |          |
| 2                             |          |
|                               |          |
|                               |          |
|                               |          |
|                               | 样        |

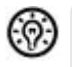

提示:如果朋友要把您加入他的联络图中,会弹出下面的提示框。点击"允许"按钮,您将加入对方的联络图;点击"阻止"按钮则拒绝加入邀请。

# 第四章

# 与 PC 连 接

# **Micorsoft ActiveSync**

在同 PC 连接之前,请先在 PC 上安装 Microsoft ActiveSync, 安装后您可以通过 Microsoft ActiveSync 浏览、同步和传输文件。 天玑 XP 的系统软件版本是 Pocket PC 2002,同步软件必须 ActiveSync 3.5版本。Microsoft ActiveSync 软件请查看天玑 XP 附 带的 Microsoft ActiveSync 光盘,有关的安装方法请参见相关说明。 安装完成后,您可以查看软件的随机帮助。

通过同步软件,您可以在 PC 与天玑 XP 之间复制文件;还可 以将天玑 XP 的数据备份到 PC 上,在 PC 上进行编辑修改。特别是出 现意外情况造成数据丢失后,您可以将备份的数据恢复到天玑 XP 上。

# 安装 Micorsoft ActiveSync

 请将 Microsoft ActiveSync 光盘放入光驱,系统自动启动 安装文件;或者您直接运行"Setup.exe"文件;

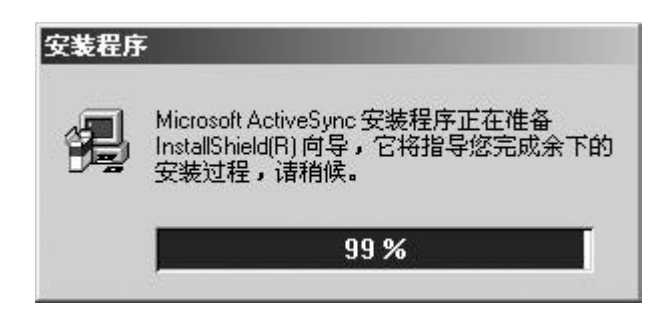

2. 在弹出的窗口中,按照提示进行操作,单击"下一步"按钮。

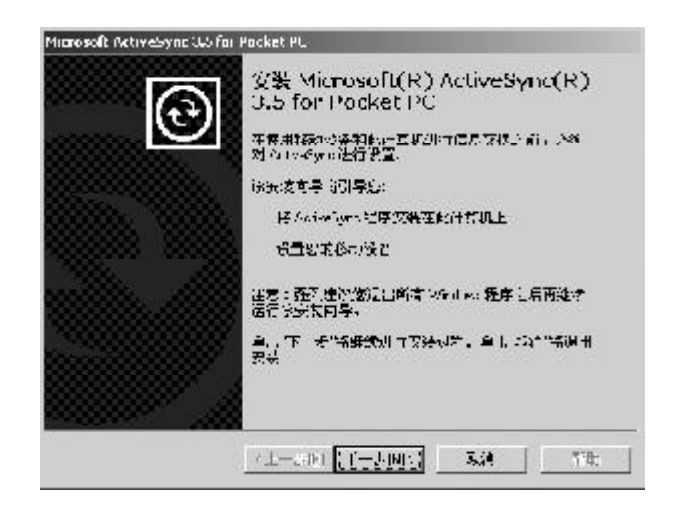

 在弹出的窗口中,单击"更改"按钮修改安装目录. 如果您安装在默认目录,单击"下一步"按钮;

| ActiveCyne#47 | 濟平川,下 <del>會計天中:</del><br>Sharan Leine Anno |             |
|---------------|---------------------------------------------|-------------|
| 单击 瓦尔尔的       | 「正是risたけ <del>にすら、</del> たみ or Sor s        | ≠2 <u>1</u> |
|               | 978° 1                                      |             |
| 調査用す          | 77+507K                                     |             |
|               |                                             |             |

4. 窗口显示复制文件进度条,复制完成后弹出连接窗口。

| 正在复制文件: | 022.02 <b>U</b> L |   |
|---------|-------------------|---|
|         | 55 %              | - |
|         | 取消                |   |

5. 单击"取消"按钮,完成安装。

| 进行连铃 |                                                                                                    | X   |
|------|----------------------------------------------------------------------------------------------------|-----|
|      | 进行追踪                                                                                                    |     |
|      | · 主义研究者或扩入 > 2重新器具,进行以下部件。                                                                                  |     |
| /88  | 「売前書付 出況至該魚北梁査(個和5件的 00k a)」コ。<br>あら早春二1 6 「あっ」                                                             | 91  |
|      | ትር ይደዳ በተኛው የሚሰር የማሽር መሆን ይሆን በያዩን የሆን.<br>አርስ እንደ የሰላ የሆኑ በተዋ በተኛው የሆኑ የሆኑ የሆኑ የሆኑ የሆኑ የሆኑ የሆኑ የሆኑ የሆኑ የሆኑ | 12  |
|      | ·秋山下町12分2181時代455万番55。<br>70萬二月時前月。日午二○23年3                                                                 |     |
|      | <u>⇒ ⇒া দল্জন</u> ম:                                                                                        | #4. |

6.设置连接方式,单击窗口左下角"工具"弹出菜单,选择
"通过红外线连接"选项,产品通过红外端口与 PC 建立连接;选择选项可以设置与 PC 通过 USB 建立连接,系统默认通过"USB 默认"方式。

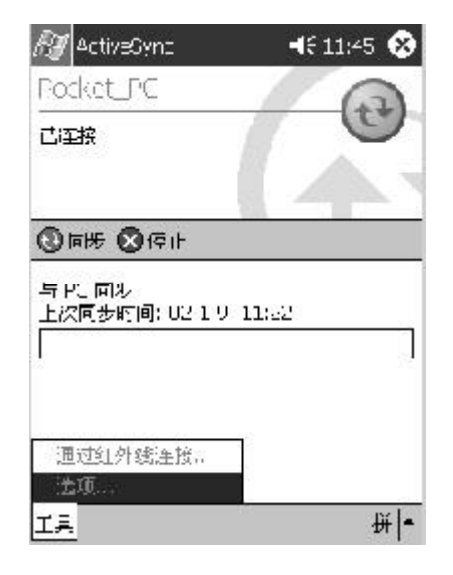

连接方式

- USB电缆连接
- 红外连接

## 通过 USB 电缆连接

通过 USB 电缆与 PC 连接,是非常快速的一种连接方式。它支持 带电插拔,还可以提供高速数据传输。这种方式是传送大量文件的最 佳方式,特别您需要下传 MP3 到 CF 卡上时。

1.将 USB 电缆连接至 PC 上的 USB 端口;

2.将 USB 电缆另一端插入天玑 XP 底部端口

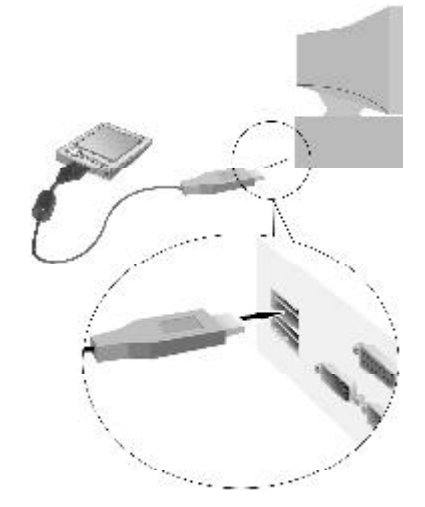

- 3. 如果天玑 XP 处于关机状态,系统将会自动打开天玑 XP;在 PC 上自动弹出发现新硬件窗口,并自动安装"Microsoft USB Sync"的驱动程序;
- 4. 安装完成后,将电缆从机器中拔出,并重新插入;系统自动 激活 PC 上的 Act i veSync 程序并建立连接。
- 提示:从天玑 XP 拔出电缆时,请用手压住两侧的卡簧再拔出。
   在与 PC 处于建立连接状态时,请不要重新启动和关闭 PC,也
   不要复位启动天玑 XP。您可以重新插拔天玑 XP 与 PC 建立连接,但为了保护设备,每次插拔请间隔20秒。

## 通过红外端口连接

天玑 XP 通过红外端口可以与具有内置红外功能的 PC 进行无线连接。大多数的笔记本电脑已经安装了红外功能,部分台式计算机可能需要安装和配置红外端口。具体通过红外的同步方法,请参考 ActiveSync 软件随机帮助的相关内容。

# 建立连接

 1.请将机器重新连接 USB 电缆,系统自动建立连接,并弹出"新 建合作关系"窗口,单击"下一步"按钮;

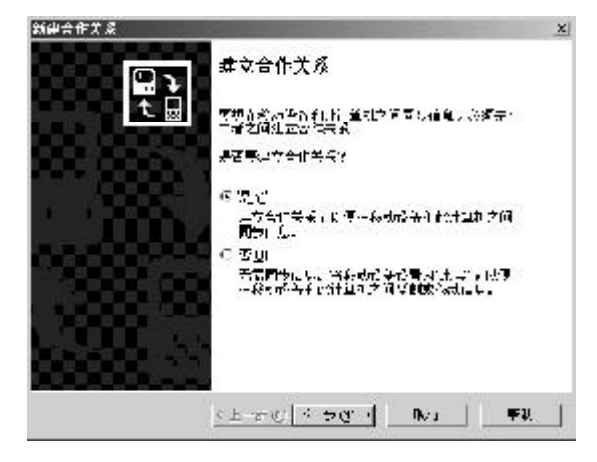

2. 在弹出的窗口中,设定天玑 XP 与 PC 同步的个数,勾选相 应的选项后,单击"下一步"按钮;

| (命令作关系)                                              | 2                     |
|------------------------------------------------------|-----------------------|
| 这有会非关系教<br>通道将说否约与, 计重视并行同时,                         | 61                    |
| 这些代码了,这是这种有两个运行并来,也已也把了气候<br>我,我也希望还是一个合行并我并且是同时听到我们 | turius tratis<br>terr |
| 例 编。只当时1月期出行问题的                                      |                       |
| 山際認識設置上位的現象的合作品及共產黨工作生活                              | MARINE AF-            |
| ○ (• 1.33台行草和山谷同時的)                                  |                       |
| 建立 建分子可振动合作关系,但是不是除领导改善。                             | LEARNER STAAL         |
|                                                      |                       |
|                                                      |                       |
|                                                      |                       |
| (上 まの)下 まのり                                          | \$10   ~ ~ #          |
|                                                      |                       |

新建合作生素 x 这年间总设置 这些运行和此的明色类型。 51 要同步特定公理的情思,清湛中其思达症、要传血而是,清清除其思达症。 桌面计算机 N. C. C. ۲ 二回けた 又参加みる Pistosof Cullok Pistosof Cullok 三体在20 ▼体在20 ■体理表 ■随性情報 Processil allests Princed Tables Interne: E-plater 圣徒世代 Pictor of Cullor 二國文自 同步文件 Ξ 多了解真实问题信息的多目示的问题的问题言真,请在教家中 单十相同的言意为如,然后单,指记者"这副。 改革的

# 3. 在弹出的窗口中,勾选要同步的信息,单击"下一步"按钮;

#### 4. 按照窗口的提示操作,设置完成后,显示设置成功信息。

いたまに下また。 昭和 一世知

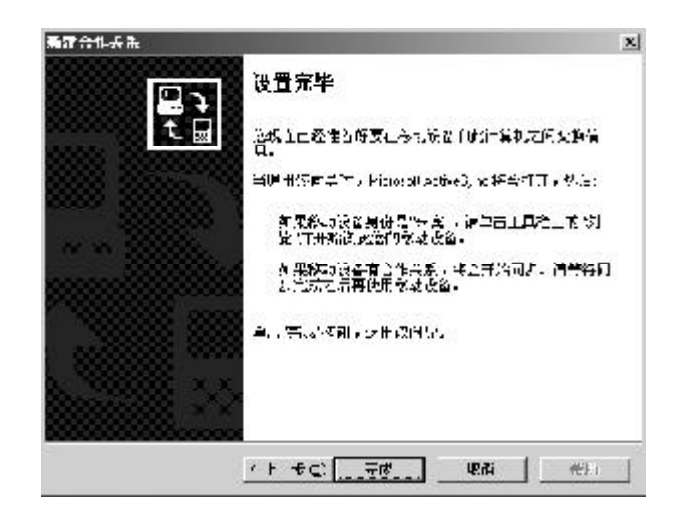

5. 单击"完成"按钮,自动弹出"Microsoft ActiveSync" 窗口,开始建立连接,并自动进行文件同步;

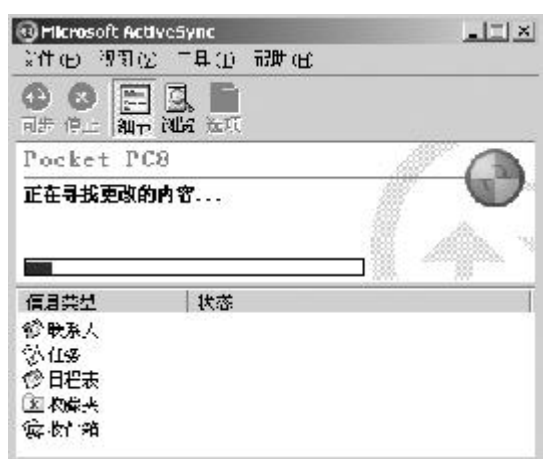

 6. 安装完成后,在 PC 的任务栏右侧显示 ActiveSync 的图标, 图标为绿色:表示与天玑 XP 已建立连接;
 图标为灰色:表示连接断开。

# 在 PC 上管理文件

当天玑 XP 和 PC 连接后,您可以通过 Act i veSync 浏览天玑 XP 上的文件信息,也可以在 PC 与天玑 XP 之间复制和传输文件。

1. 单击 PC 的 Act i veSync 窗口的"文件"菜单,选择"浏览" 选项打开"移动设备"窗口;

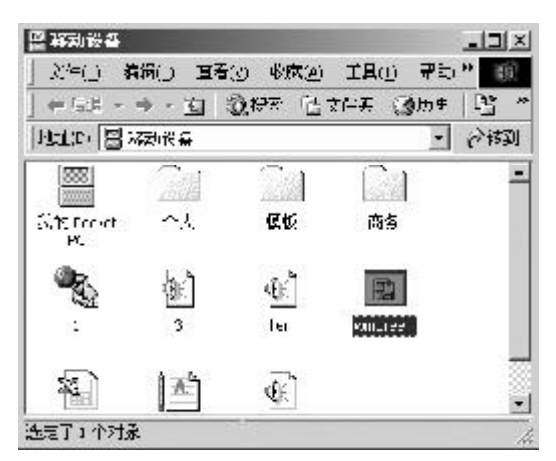

2. 在窗口中列出天玑 XP 上的所有文件信息,在该窗口您可以 单击"向上"按钮,浏览 PC 上的文件。通过鼠标拖曳 文件图标(或通过"编辑"菜单选择"复制"或"粘贴") 可以复制文件;

例如:通过这种方法您可以将下载到 PC 上的 MP3 文件复制 到天玑 XP 的存储器或储存卡上。

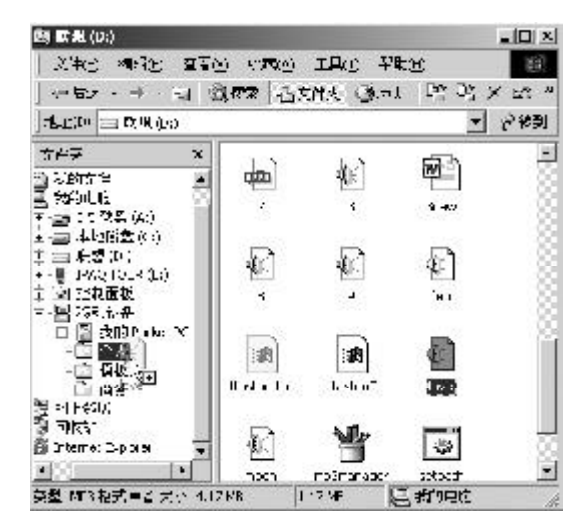

3. 在窗口中双击文件图标,只显示该文件的属性。您在 PC 上不能打开天玑 XP 上的文件或运行程序。

# 同步

同步是将 PC 和天玑 XP 的数据进行比较,并用最新的信息更新两端的数据。您也可以设置对某个文件进行同步。

在第一次建立合作关系时,您可以设置同步选项或者在ActiveSync的"选项"中关闭或打开用于同步的选项。

#### 解决同步冲突

当您在 PC 和天玑 XP 上同时修改相同项目时, ActiveSync 会提示同步发生冲突, ActiveSync 的图标会变为 🕋 。

● 在"解决冲突"窗口中,选择要替换的项目。

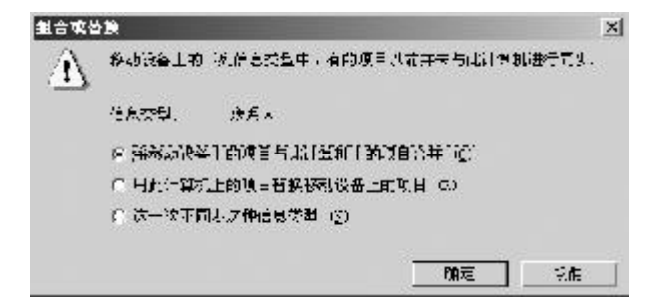

● 或者在ActiveSync 的窗口中,单击"选项/规则"标签, 设置冲突解决方案。

| 选项                  |                                                 |                        |                | × |
|---------------------|-------------------------------------------------|------------------------|----------------|---|
| 气步进力                | 网络樱花 [现的]                                       | 1                      |                |   |
| 0                   | HP Accentions<br>ICTI                           | TBR.HEMEL              | 计算机之间间分离       |   |
| 東北                  |                                                 |                        |                |   |
| ◎ 浅香料<br>只要∉<br>売火。 | 其認到其限时见我。<br>8-509条式桌面。3                        | 200<br>日朝:前代日朝送母子<br>1 | 「東沙」 ★11450#2= |   |
| に 技術)<br>毎次1        | titel (y)<br>Stragfaurti                        | 机压浆时均自动。               | ±iı¶æ.         |   |
| ( ≠9<br>15<br>13    | ②<br>[][[]_][[]]]<br>[]]][[]]][[]]]<br>[]]][]]] | 步"版创想主义                | .e.¥e∩k',Ja≩   |   |
|                     |                                                 |                        | nz uh          |   |

# 备份和恢复

为了防止数据丢失,建议您经常备份数据。避免意外情况发 生时,给您造成不必要的损失,建议您一周至少备份一次数据。恢复 是将备份的数据回传到天玑 XP 上,回存的信息会覆盖机器中原来的信 息。如果您在备份后又建立了新的信息,欲保留这些新信息,请在恢 复前将这些数据移动到 PC 上。

通过PC的ActiveSync

先将天玑 XP 和 PC 建立合作关系,同时可以设置每次连接时 自动备份的数据,也可以手动备份所有信息或部分信息。

#### 手动备份

- 1. 将天玑 XP 与 PC 建立连接;
- 2. 启动 PC 的 Act i veSync 窗口,单击菜单栏的"工具",选择 "备份/还原";
- 3.在打开窗口中单击"备份"标签,选择"完全备份"(备份信息)或"增量备份"(备份新信息);

| ्रत जा            | 。<br>"最份"在桌前任务             | 机上创基一个            | · ነን እን በ ነ |
|-------------------|----------------------------|-------------------|-------------|
|                   | 25、後夏王母41/<br>華中 19月1日日4月7 | "石物文作,要<br>《耳触信星, |             |
| 后 書字集份 测<br>备份制造信 | H.                         |                   |             |
| 后,体复杂份"I<br>只有份目上 | Kerupati                   | in as             |             |
| 습위기 H 에文()        | ≠ <u>1</u> 81              |                   |             |
| tiveSync'.Prot    | files/Pocket_PC8           | Saaling atg       | 東のの         |
| 争士1企测备的           | 1位祖,各位杨朝                   | 82.               | ▽印备術 ②      |
| 医神经感觉             | 制作"1994任"位制                |                   |             |

- 4. 单击"更改"按钮,可以修改备份文件的名称和保存的位置;
- 5. 勾选"每次设备连接时自动备份"选项,每次连接成功后系统 自动开始备份;
- 6. 单击"立即备份"按钮,开始备份数据。

#### 还原

- 1. 将天玑 XP 和 PC 建立连接;
- 2. 关闭 PC 端和天玑 XP 上所有正在运行的程序;
- 3. 在 PC 的 ActiveSync 窗口,单击"工具"弹出菜单,选择 "备份/还原"选项;

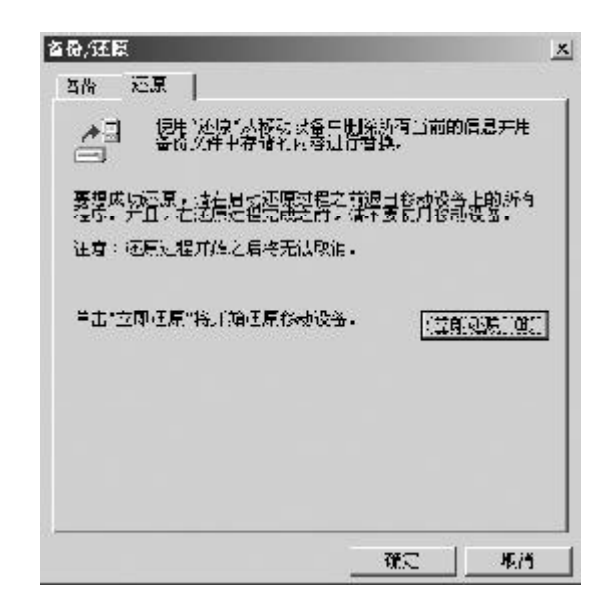

- 4. 单击"还原"标签,选择"立即还原"按钮开始还原;
- 5. 还原完成后,断开同步电缆或从 USB 底座中取出天玑 XP, 重新热复位启动。

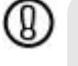

警告: 在还原过程中,请不要使用机器,更不能突然断电, 以免造成数据的丢失。

# 第五章

# 设 置

# 主人信息设置

息 " 图标;

1. 点击" 🌌 🛱 🗟 💥 "打开窗口, 单击"个人/主人信

| DE       | Ø. | 0                     |
|----------|----|-----------------------|
| 主人信息     | ÷Π | .■ à 和1582            |
| 1        | Ū. |                       |
|          | です | ₩<br>二<br>二<br>二<br>二 |
| <b>F</b> |    |                       |
| ¥î ^     |    |                       |

2.在"标识"标签窗口,输入您的个人信息,并勾选"开机 后显示"选项;

| 主人信息  |                  |
|-------|------------------|
| 推招;   | eta 🛛            |
| 单位:   | <del>1).</del> # |
| ;#dr: | 上地               |
| 电话:   | 010-02070000     |
| 电子邮告: | #⊈ogend.chn      |
|       | ☑ 开机启显示          |
| 标记 附注 |                  |

- 3. 在"附注"标签窗口,输入您希望开机时显示的任何信息;
- 4.单击"确定"按钮保存设置。设置好的主人信息只有在重新 开启时才会显示。

 $(\bigcirc)$ 

提示:如果您设置开机显示主人信息,当机器遗失时, 拾到者可以根据主人信息交还给您。

# 设置菜单

图标;

程序图标;

您可以根据需要设置"开始"菜单和"新建"菜单的选项,以便更轻松地启动常用的程序。

1. 点击" 🌆 🖬 🗟 🍓 "打开窗口,单击"个人/菜单"

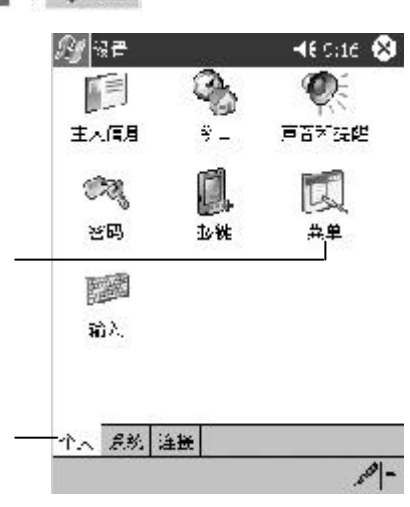

2. 在"开始菜单"中勾选希望出现在"开始菜单"中的应用

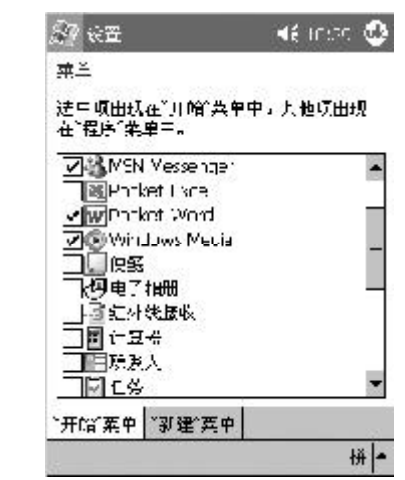

- 在"新建菜单"中,确认已勾选了"打开'新建' 按钮菜单"选项后,并勾选要显示在菜单上的文件名称;
- 4. 单击"OK"按钮保存设定。

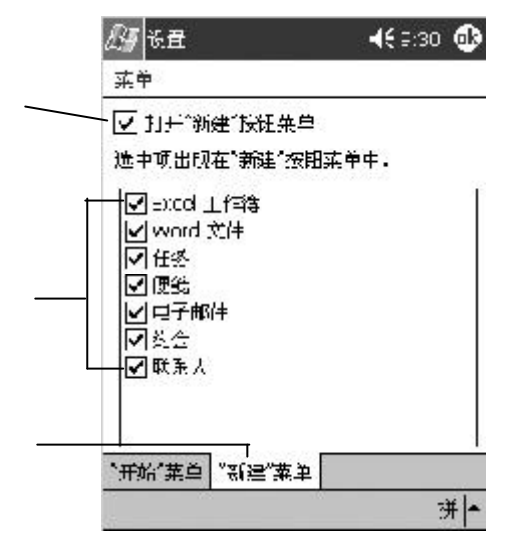

# 设置声音和提醒

您可以根据需要设置声音的大小、启动声音的事件、声音方 案和提醒的方式。

1. 点 " 🛛 🖉 🛱 🤯 😼 "打开窗口,单击 " 个人 / 声音和提

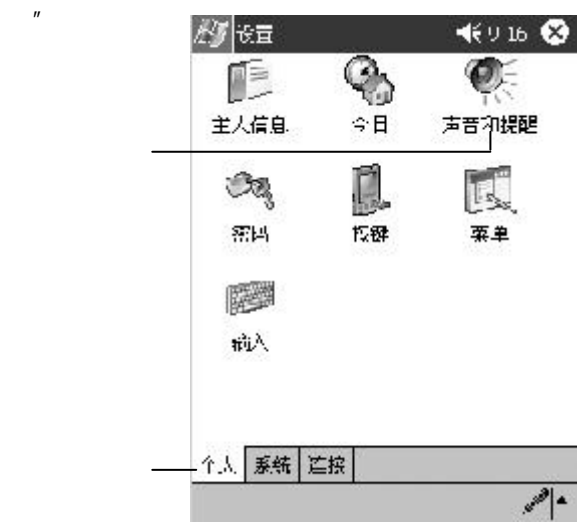

| 23 设置                                                         | 📢 9:34 🚳 |
|---------------------------------------------------------------|----------|
| 声音和提醒                                                         | 61761    |
| 系统音量<br>帝音                                                    | — , *    |
| <ul> <li>         ・         ・         ・</li></ul>             |          |
| <ul> <li>✓ 点击屏幕</li> <li>○ 小 ● 大</li> <li>○ ☆ - 必奪</li> </ul> |          |
| 0.4 ®*                                                        |          |
| 音量 通知                                                         |          |
|                                                               | 扩 -      |

2. 单击"音量"标签,设置音量的大小和勾选启动声音的事件;

 点击"通知"标签,选择不同的事件,并可以选择不同的声 音方案,单击右侧的播放按钮可以预听;

| <b>∢</b> € 9;4 | in 😳                                             |
|----------------|--------------------------------------------------|
|                |                                                  |
| 家人联机           | ÷                                                |
|                |                                                  |
| Onine          | -                                                |
| •              |                                                  |
| 1              |                                                  |
| 无限制            | -                                                |
| ()a            |                                                  |
|                | 【そ 9:-<br>ぶへ咲机<br>Onine<br>〕<br>〕<br>〕<br>〕<br>〕 |

| 室且 | 通知 |     |
|----|----|-----|
|    |    | ₩ ▲ |

4.单击"0K"按钮,保存设置。

# 设置快捷按键

1. 点击" 💩 🖬 🗟 💥 "打开窗口, 单击"个人/按键"图标;

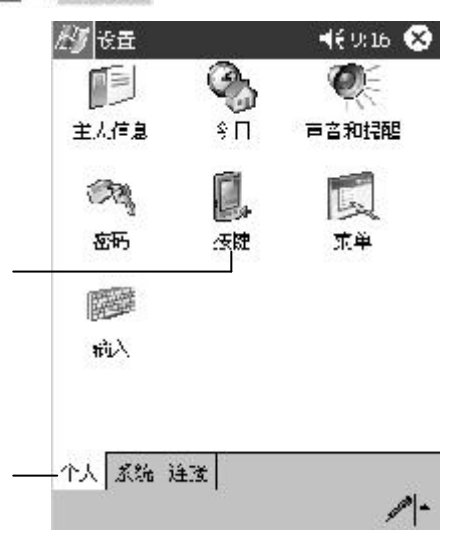

2. 单击要重新定义的按键,选择"按键分配"下的应用程序;

| 用设备 H    | 的夜醒月动富用程         | '厈,  |
|----------|------------------|------|
| 技捷       | 招序               |      |
| 圖按键      | - 录音             |      |
| 一肢链      | 2 Internet Biplo | 1010 |
| 目接触      | 3 联系人            |      |
|          |                  |      |
| 按键分距     |                  |      |
| I-tern=t | Explorer         |      |
| Internet | Explorer         |      |
| MEN Mea  | senger           |      |
| Pulke.E  | scel             |      |
| Porker V | VTINI<br>Madia   |      |
|          |                  |      |

- 3. 依次可以指定其他按键对应的应用程序;
- 4.单击"OK"按钮保存设定后,按下按键就可以启动相应的应 用程序。

# 调整灯光

天玑 XP 提供了设置灯光亮度功能,您可以选择自动模式,产 品可以根据环境的照明情况自动调节背光的亮度,改善在不同亮度调 节下的视觉效果。

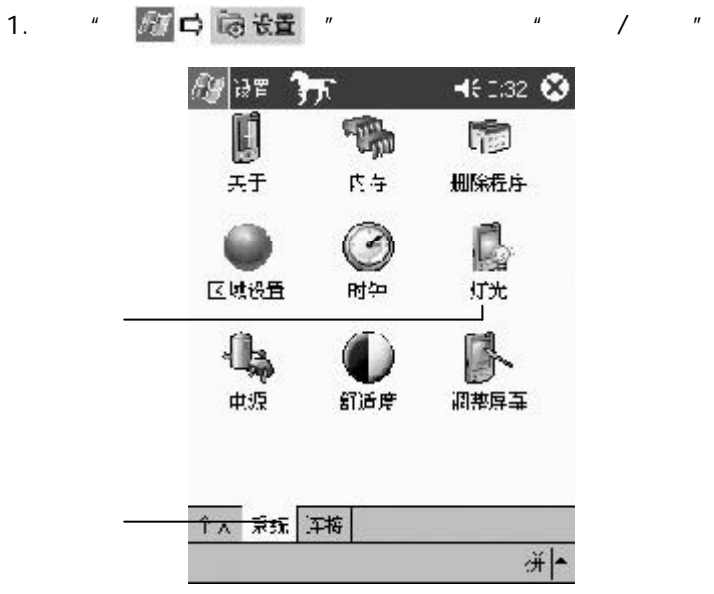

2. 在"亮度调节"窗口,点击选择所需的亮度调节方式;

| en la constante de la constante de la constant | T          | <b>4</b> € 23     | :45 😳      |
|----------------------------------------------------------------------------------------------------|------------|-------------------|------------|
| <u>に</u> )光<br>  著音:<br>  高売度灯が                                                                                                    | 能会加大       | 电池电量泪耗            |            |
| (2) Etal                                                                                                    | 夏式         | 亮度调节              |            |
|                                                                                                    | 夏武         | ب <del>ت</del> ه. |            |
| ā 🚞                                                                                                    | 1 1111     |                   | <u></u> re |
| 0<br>8                                                                                                    |            | )<br>#            | ۵<br>چ     |
| 羗                                                                                                    | <b>Å</b> 1 | éĽ                | 疢          |
| <b>売</b> 度调节                                                                                                    | 节七模式       |                   |            |
| 州亚市地位                                                                                                    | 岩以节省明      | <b>扎母。</b>        | - 14       |
|                                                                                                    |            |                   | ÷₩         |

# · (18:01 ● · (18:01 ● · (18:01 ● · (18:01 ● · (18:01 ● · (18:01 ● · (18:01 ● · (18:01 ● · (19:0) · (19:0)

3. 在"节电模式"标签,设置自动关闭灯光的时间;

4. 单击"OK"按钮,保存设置。

# 舒适度

由于所处环境不同时,产品的屏幕显示可能不是最佳状态, 您可以手动调节屏幕,达到最佳的舒适度。

拼▲

| 行适度 | ĥ   | Letik | <u>د</u> ا: | 使刑 | 0%   | 9.  | \$ <u>2</u> ; | Ŧ٩ | 14 | ij. |
|-----|-----|-------|-------------|----|------|-----|---------------|----|----|-----|
|     |     |       |             |    |      |     |               |    |    |     |
|     |     |       |             |    |      |     |               |    |    |     |
|     |     |       |             |    |      |     |               |    |    |     |
|     |     |       |             |    |      |     |               |    |    |     |
|     |     |       |             |    |      |     |               |    |    |     |
|     |     |       |             |    |      |     |               |    |    |     |
|     |     |       |             |    |      |     |               |    |    |     |
|     |     |       |             |    |      |     |               |    |    |     |
|     |     |       |             |    |      |     |               |    |    |     |
|     | T.  | THE   |             | 64 | 11   | r.  | 7             |    | 1  |     |
| ù   | 100 | 01011 | 0.045       | -  | - 11 | 110 | -             |    | -  |     |
|     |     |       |             |    | _    | _   | _             | _  |    | _   |

# 管理内存

天玑 XP 会自动为您管理内存的分配,但有些时候(如所剩内 存较少时), 它可能无法自动调整,而是会弹出警示窗口。

## 查看内存容量

1. 点击" 🜌 🖬 🗟 💥 "打开窗口, 单击"系统 / 内存"图标;

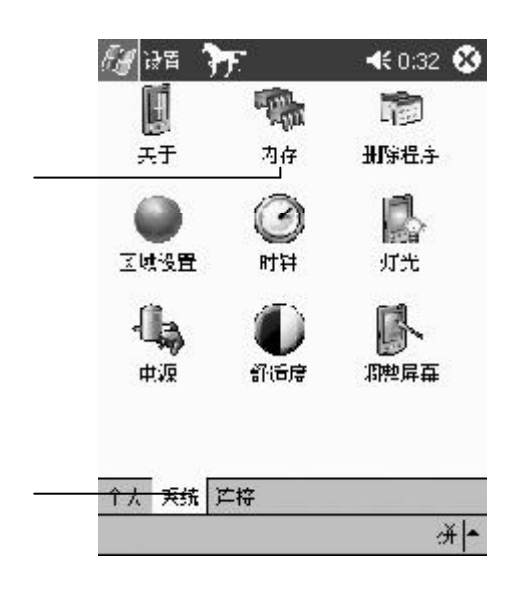

增加存储内存

- 将文件从天玑 XP 中转移到 CF 卡上。
- 删除不需要的文件。
- 删除存储在 IE 下脱机浏览的网页。
- 删除不再需要的程序,您只能删除自己安装的程序。

使用内存管理器终止程序。

 在"内存"窗口中,单击"运行的程序"标签,窗口 显示运行的程序名称列表;

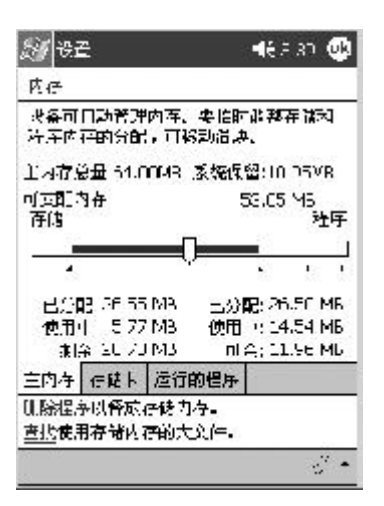

 选择要终止的程序名,单击"终止"按钮;或者单击 "全部终止"按钮,结束所有运行的程序。

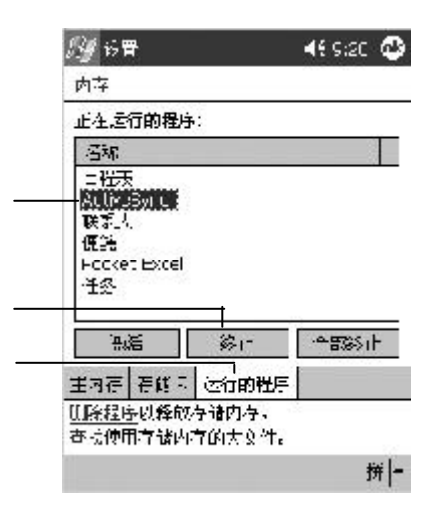

# 管理电源

1. 点击 "

天玑 XP 的数据和文件全部保存在 RAM 上,所以必须随时保证 为天玑 XP 提供持续的电源。如果中断电源供应,您将损失所有资料 和所有的设置,以及您安装的程序。为了节省您电池的耗电电量, 您可以设置自动关闭的闲置时间。 🜌 🖨 🗟 ॡ置 "打开窗口,选择"系统/电源"图标;

🕅 क्षेत्र 🚡 📢 0:32 😧 H 1900 **C** 关于 删除狂子 内存 ß  $\bigcirc$ 区域设备 BITI 灯北 ab R 电波 们追反 问题屏舟 \_\_\_\_ 系统 连接 拼▲

2. 在打开的窗口中,显示当前供电电源(外接电源和主电池) 的耗电情况;

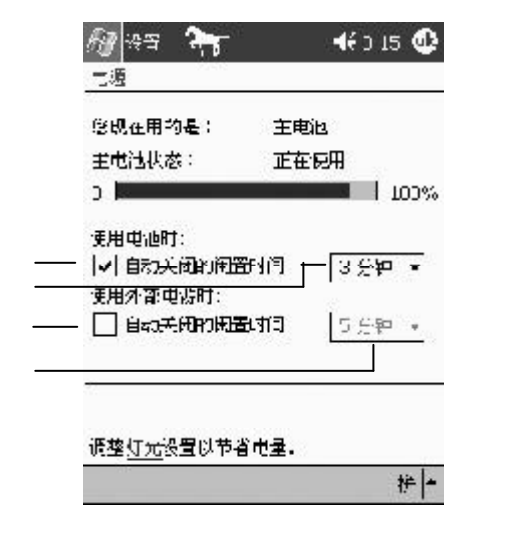

3. 单击"OK"按钮保存设置。

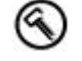

技巧:如果电源的图标显示在"今日"界面上,您 可以直接点击电源图标进入查看窗口。

# 安装和删除程序

#### 安装程序

您在天玑 XP 上可以安装在 Pocket PC 上运行的程序。您可以 安装商用应用程序、系统应用程序和游戏娱乐等软件,这些软件您 可以从软件厂商购买或从网上下载获得。

安装这些软件时,您首先必须通过 PC 来读取,然后通过 ActiveSync 或运行应用程序管理器来安装这些软件。

#### 同步连接安装

- 首先将软件程序下载到 PC,或者将存有软件的软盘或光盘放入 PC 的驱动器中;
- 2. 将天玑 XP 与 PC 同步连接;
- 3. 双击程序的安装文件 (Setup.exe 或 Install.exe), 安装程 序会将必要的文件复制到天玑 XP;
- 4. 如果程序没有相应的安装文件,可以将程序文件(\*.exe)拖 到 ActiveSync 窗口的天玑 XP 图标。如果出现"未选择转换 程序"窗口,单击"确定"按钮使不进行转换下复制文件。 这种方法安装的程序,不能通过"设置/删除程序"来删除。 如果您要删除该程序,请手动删除;
- 5. 如果程序的类型 ".cab"文件,您可以直接把这个文件拖放 到天玑 XP 中。然后在天玑 XP 中点击该文件进行安装。

#### 使用应用程序管理器添加程序

- 1. 将天玑 XP 连接到台式 PC, 然后打开 ActiveSync 窗口;
- 在 ActiveSync 窗口中,单击"工具"弹出菜单,选择
   "添加/ 删除程序";
- 3. 选中要添加的程序复选框。

## 删除程序

删除您已经不再使用的程序,可以释放内存空间。但您只能删除自己添加的程序,这些程序存储在 RAM 中。

## 自动删除

- 2. 在内存程序列表中, 选要删除的程序名称, 单击"删除" 按钮。

| () (C.H.                               | 🔹 📢 9:55 🚭 |
|----------------------------------------|------------|
| 删除程序                                   |            |
| 存储内存中的秩序:                              |            |
| Picrosoft Remote Dispay                | Centro     |
|                                        |            |
|                                        |            |
|                                        |            |
|                                        |            |
|                                        |            |
|                                        |            |
| 親惟                                     | 2          |
| 」<br>一<br>一<br>野院<br>可用<br>春鶴内<br>存息量: | 15510k     |
| 」<br>一                                 | 15570k     |

手动删除

您要删除的应用程序没有显示在列表上,可以采用手动删除。

1. 启动"资源管理器",查找程序的文件名称;

2. 单击并按住文件名称后弹出快捷菜单,选择"删除"选项。

102 第五章 设置

| 19 K I           | <b>4</b> € 18:1 | -2 🚭 |
|------------------|-----------------|------|
| 时钟               |                 |      |
| € 案/ <b>宇城</b> 市 |                 |      |
| . L. <u>.</u> .  | 31/18北京,香港      | 詩紀 ▼ |
| : 1 :            | 10:02:42        | - -  |
|                  | 2001-12-10      | -    |
| ` 6 <b>'</b>     | 22.             |      |
| 〕这时城市            |                 |      |
| . l              | GMT-0:00 和茶辛    | -    |
| · · ·            | 6.:32:42        |      |
| . / .            | 2001-12-10      | *    |
| • 6              |                 |      |
|                  |                 |      |

2. 在"时间 '窗口 ,您可以设置常住城市时间和访问城市的时间;

| 幼 设置 🦻  | Ъ.          | <b>4</b> € 0:32 👂                                                                                                    |
|---------|-------------|----------------------------------------------------------------------------------------------------|
|         | - Cho       | 100                                                                                                    |
| 关于      | 内存          | 册除程序                                                                                                    |
|         | B           | D.                                                                                                    |
| 区域设置    | 吃炉          | 医¥<br>灯光                                                                                                    |
| 1       |             | 同                                                                                                    |
| 一次      | <b>化</b> 活度 | に<br>間<br>空<br>扉<br>平<br>戸<br>二<br>二<br>一<br>二<br>一<br>二<br>一<br>二<br>一<br>二<br>一<br>二<br>一<br>二<br>一<br>二<br>一<br>二<br>一<br>二<br>一<br>二<br>一<br>二<br>一<br>二<br>一<br>二<br>一<br>二<br>一<br>二<br>一<br>二<br>一<br>二<br>一<br>二<br>一<br>二<br>一<br>二<br>一<br>二<br>一<br>二<br>一<br>二<br>一<br>二<br>一<br>二<br>二<br>二<br>二<br>二<br>二<br>二<br>二<br>二<br>二<br>二<br>二<br>二 |
|         |             |                                                                                                    |
|         |             |                                                                                                    |
| 个人 汞纸 1 | 至按          |                                                                                                    |
|         |             | 拼                                                                                                    |

1. 点击 " 🛛 🖓 😋 🗃 📲 "打开窗口,点击 " 系统 / 时钟 " 图标;

设置时间

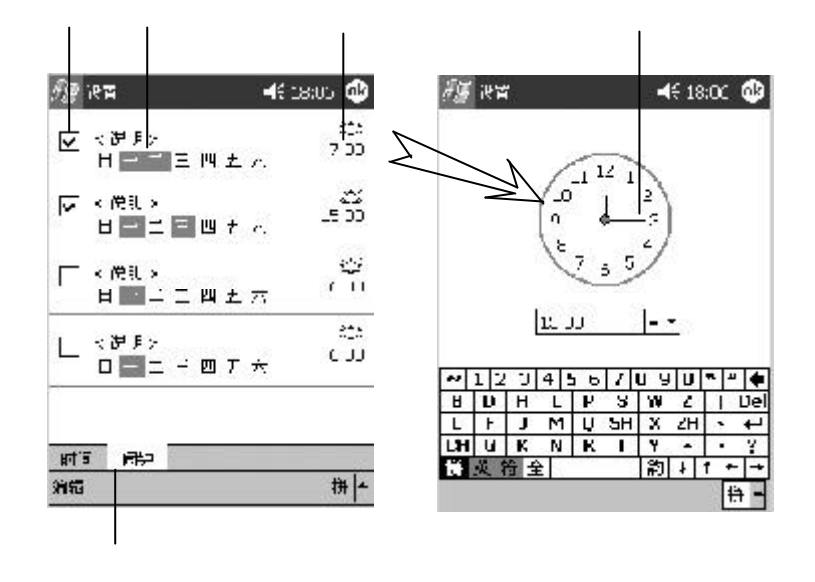

 3.点击"闹钟"标签,您点击右侧的闹钟,可以设置响铃时间, 并需要勾选最前面的选择框。

第五章 设置 103

# 第六章

# 应用程序

# **Pocket Word**

使用 Pocket Word 同在 PC 上使用 WORD 一样,您可以创建和编 辑模板和文档。Pocket Word 文档通常保存为.psw 文件,您还可 以另存为.doc、.rtf 或者.txt 文件。在 Pocket Word 中,您可以 通过键入、写、画或录音方式输入信息。

启动 Pocket Word

1. 点击" 🜆 🖬 🧃 程序 "打开窗口,点击" 🛄 "图标。

#### 建立新文档

Pocket Word 只允许同时打开一个文档,当您打开或新建第二 个文档时,系统要求您保存第一个文档。

1. 启动Pocket Word时,单击窗口左下方的'新建"建立新的文档;

2. 点击窗口右下角输入法图标后面的" 🔺"弹出输入法菜单 , 选 择需要的输入法;

|          | ware e | CI | 12 1. |
|----------|--------|----|-------|
| 니아웃는다ㅋ같이 | 107.4  |    |       |
| 2、严崩技术化势 |        |    |       |
|          |        |    |       |
|          |        |    |       |
|          |        |    |       |

- 3. 切换输入方式:点击窗口下方的"查看"弹出菜单后,切换为 需要的输入方式;
- 4. 选中文字: 触笔在屏幕上直接拖曳, 就可以选中触笔所移动 过的文字。对选中的文字您可以通过编辑菜单"复制"、 "粘贴"进行拷贝;
- 5. 编辑文件格式:选中文字后,单击"编辑/格式"选项,您 可以设置字体、字号、颜色等信息;

- 保存文件:当您编辑完文件后退出时,系统自动以文件的前 几个文字为文件名保存该文件;
- 7. 您也可以单击屏幕的下方"工具"弹出菜单,选择"将文档 存为"选项打开窗口;

| 1. 同次产品等争较激烈。<br>). 产品技术优势 超入日期<br>九级发进文档…<br>师母雪子邮件发送 ,<br>按复蓝已成有的版本<br>将文档保存为…<br>开服文档                               | 10-20094   | 0 2 I              |
|----------------------------------------------------------------------------------------------------|------------|--------------------|
| <ol> <li>产品技术优势 超入日期</li> <li>九族友连文档…</li> <li>师时电子邮件发送 。</li> <li>挖复蓝已成有的低云</li> <li>将文档保存为…</li> <li>田梁文档</li> </ol> | 1. 同爱产品等争! | 特徵記。               |
| 九級友達文档…<br>师哲言子邮件发送 ,<br>挖桌至已成有的版本<br>格文档保存为…<br>田梁文档                                                                  | 5. 产品技术优势  | 插入日期               |
| 师讨当子邮件发送 ,<br>按复蓝已候有的版本<br>将实稿保存为…<br>计除文符                                                                             | 2          | 九续女连文档…            |
| 的复五已成有的版本<br>将实档保存为…<br>出除过行                                                                                           |            | <b>师过其子邮</b> 件发送 , |
| 格文档保存为…<br>                                                                                                    |            | 恢复至已保有的成本          |
|                                                                                                    |            | 将实档保存为             |
|                                                                                                    |            | 11 11 4 77 94      |

8. 选择保存的文件类型和文件名,单击"确定"按钮。您可以将 文档保存为"Pocket Word文档"、rtf、txt、doc 和.dot多种 文件格式。Pocket Word文档支持四种方式输入:写、画、键 盘和录入。但通过四种方式输入的文档只能保存为Pocket Word 的专有格式".psw"当将Pocket Word文档转换为PC上的Word 文档时,会丢失手写和绘画部分的内容。

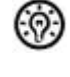

提示:如果您要将保存的文件与其他人共享或通过邮件 发送给其他人,必须保证对方能打开这种文件格式。 更改新建模板

# 更改新建模板

Pocket Word 默认打开的模板是空白文档,您可以设置自己需要的模板格式。

1. 在 Pocket Word 文件列表窗口, 单击窗口左下方的"工具 / 选项";

- 2. 在打开的窗口中, 单击"默认模板"下的" ▼"弹出菜单;
- 您可以选择备忘录、电话备忘录、会议记录、空白文档或任务 等作为默认模板;
- 4. 单击窗口右上方"OK"按钮保存模板设置;
- 5. 在 Pocket Word 中再次单击"新建"按钮时,自动以默认的模板新建。

# **Pocket Excel**

Pocket Excel 与台式 PC 上的 Excel 一起配合工作,您可以轻松地建立工作薄,并可以将两个设备之间的文件进行同步或复制。 启动Pocket Excel

点击" 🐼 🖨 📷 程序 "打开窗口,点击" 🔜 "图标。

#### 建立新工作簿

Pocket Excel 只允许同时打开一个工作簿,当您打开或新建 第二个工作簿时,系统要求您保存第一个工作簿。

1. 启动 Pocket Excel, 单击窗口左下方的"新建";

2. 在打开的窗口中,点击窗口右下角输入法图标后的"▲"
 弹出输入法菜单,选择需要的输入法输入;

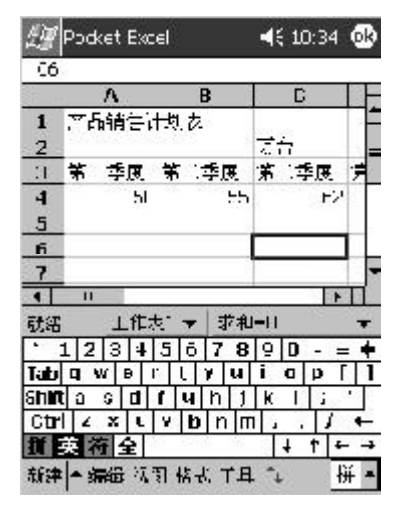

3.选中文字:触笔在屏幕上直接拖曳,就可以选中触笔所移动过的文字。对选中的文字您可以通过编辑菜单"复制"、
 "粘贴"进行拷贝;
| £1 | Focket Extel |       |       |            | -   | 📲 10.5F 🕸 |      |     |          |
|----|--------------|-------|-------|------------|-----|-----------|------|-----|----------|
| Cô | 8            | 1     |       | =          | SUM | (44:      | C4)  |     |          |
|    |              | ٨     | 1     | 3          | Н   |           | U    | ł   | -        |
| 1  | 产品销售计        |       | ŧ١    | 周表         |     |           |      |     | 1        |
| 2  | 1.00         | 29975 | 2000  | 10119900   |     | 万         | ÷    |     | =        |
| 3  | 第 季度         |       | ŧ     | 第二季度       |     | . A       | 第三季度 |     | 第        |
| 4  |              |       | 50    |            | 5   | Ξ         |      | 62  |          |
| 5  |              |       | 20.00 |            |     | · · ·     |      | 1   | 1        |
| 6  | l            | -     |       | SLM        |     |           | _    | 235 | ЦĽ       |
| 就结 | 2            | T     | 作表    | <u>-</u> + | 末:  | na÷3      | :05  |     | +        |
| F  | =            | Ē     | Ξ     | Σ          | ç   | p,        | 0.   | 0 ( | S        |
| ~  | 1   2        | 3     | 4     | 5 6        | 7   | a   9     | 0    |     | +        |
| B  | D            | Н     | L     | μ          | 5   | ¥¥        | 2    | 1   | Del      |
| C  | Г            | ]     | Μ     | Q          | SU  | X         | 21   | 3.2 | Ŧ        |
| CH | R            | к     | N     | R          | T   | Y         | •    | ,   | ?        |
| H  | 英祥           | 日白    | 2     | ×          |     | 韵         | +    | ^ t | -        |
| 新建 | - 5          | 部最    | 初图    | ] 格5       | t I | 見 ↑       | i.   | ħ   | <b>†</b> |

4. 单击"工具"弹出菜单,选择"插入函数"等选项;

5. 保存文件:当您编辑完文件后关闭时,系统自动保存该文件。

### 拆分窗口

拆分窗口可以查看工作簿的不同部分。

- 1. 单击窗口下方的"视图"弹出菜单,选择"拆分窗口"选项;
- 2. 用触笔拖动拆分条到所需位置;

| Ēģ    | Porket Exc | 46 120 ñ 🕸 |         |    |
|-------|------------|------------|---------|----|
| σ     | ŝ (        |            |         |    |
| S (   | Δ          | R          | U       | -  |
| 1     | 产品調査       | 均贵         | 2022    | =  |
| 2     |            |            | 无台      |    |
| 3     | ∃ ·幸度      | 第二章度       | 第三季度    | 1  |
| 4     | 50         | 55         | 52      |    |
| 5     |            | 55585      | 57.25   | ۳  |
| 6     |            | S.M-       | 275     | -  |
| 1     |            |            |         | -  |
| •     | 11         | •          | 4 II 🕨  |    |
| 就编    | 1 工作制      | ह1 💌 😒 মি  | =0      | •  |
| •     | 1234       | 5670       | 90      | +  |
| Tah   | q w e i    | tyu        | i D P [ | 1  |
| Shiif | lasu       | [ g h j    | k   ; * | T  |
| Ctr   | LXL        | v b n m    | 1.1.1   | ÷) |
| 擯     | 关 符 全      |            | + 1 +   | +  |
| 新建    | 生编辑 视图     | 招式 工具 ↑    | 4 拼     | -  |

3. 如果要取消拆分窗口,点击"视图"中的"取消拆分"。

#### 冻结拆分窗口

如果您建立了一个表格,希望在滚动查看时能看到表格的标题 栏,可以如下操作:

- 1. 选择要冻结窗口的单元格;
- 2. 单击窗口下方的"视图"中的"撤销窗口冻结"。

### 密码保护工作簿

- 1. 单击窗口下方的"编辑"弹出菜单;
- 2.选择"密码"选项打开窗口;

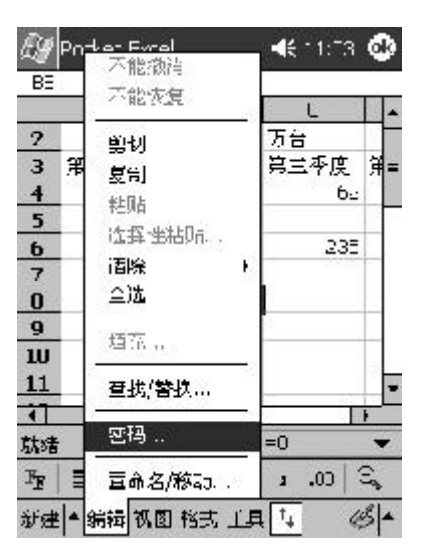

- 3. 输入工作薄的密码和确认密码,确保两个密码一致;
- 单击"确定"按钮后即可保存密码。再次打开该工作簿时, 需要输入密码才能打开。所以请您牢记设置的密码。

## Windows Media Player

Windows Media Player 8.5 可以播放Windows Media Audia (WMA)、Windows Media Video(WMV)和MP3文件。您可以将数字音 乐和视频复制或转换到到天玑 XP上。Windows Media Player 界面 友好,直接控制播放和音量。您可以建立播放表,按照自己设置的方 式播放。关于Windows Media Player的详细使用信息,您可以参考 软件的随机帮助。

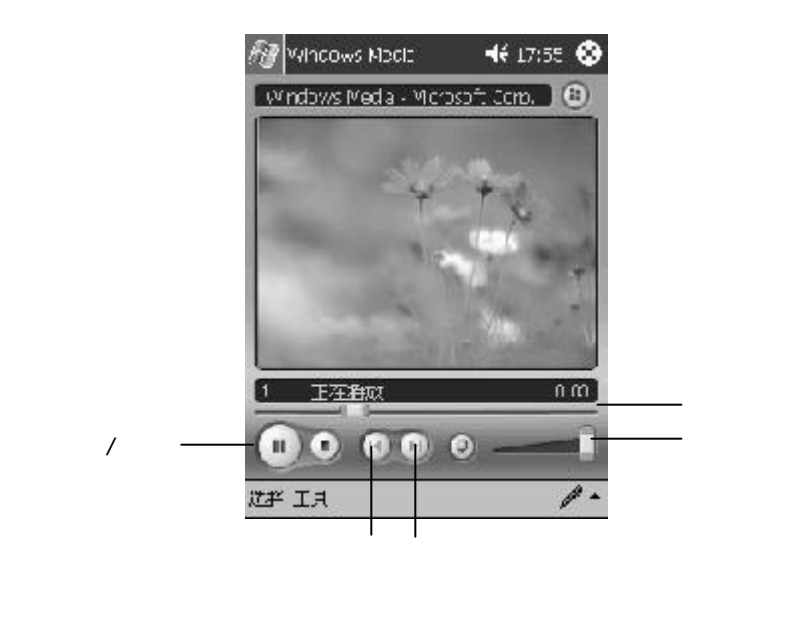

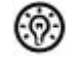

提示:当您使用天玑 XP 欣赏 MP3 时,建议您使 用天玑 XP 专用的线控的耳机

### 建立播放表

- 1.在窗口左下角,单击"选择"按钮;
- 2.在"播放列表"窗口中,显示当前在机器上和存储卡可以播放的 文件列表。单击" <sup>●</sup> "按钮,弹出可供播放的文件列表;
- 3. 点选所要播放文件前面的方框, 可以同时选择多个, 单击 "OK" 按钮返回;
- 5.点击"▶"按钮, Windows Media Player 按照您设置的顺序 播放。

### 自定义快捷按钮

在Windows Media Player 中,您可以指定天玑 XP 提供的硬件按 钮的控制播放功能。在Windows Media Player 窗口中,您可以直 接使用按钮来控制播放。如您可以将"按键1"设定为"屏幕切换"后。 在Windows Media Player 窗口中,播放音乐时按下"按键1",将暂 停播放。

- 1. 在 Windows Media Player 窗口,单击窗口左下方的"工具/ 设置"弹出菜单,选择"按钮";
- 2. 在"按钮"设置窗口,单击"1 选择功能"后面的下拉按钮
- 选择要设定的功能,如"屏幕切换";按下机器上要设置为 "屏幕切换"功能的按钮,如"按键3"按钮;

| <i>69</i> 74 %          |             | 49 17:35 🚭 |
|-------------------------|-------------|------------|
| 板餅                      |             |            |
| ៣ឆ្នង -                 | 计按图子制作      | 曾用得成。      |
| 左対                      | 125         |            |
| 17 HE                   | · 元·        |            |
| 100 to 10               | 2 - ポロ      |            |
| A 1.98                  | 4 日桂城       | के जि      |
| . <sup>10</sup> , T/ 95 | 2 /9.24Pest | 100 M      |
| _                       |             |            |
| <b>按注分</b> 码            | <u>].</u>   |            |
| 국출                      | 93 -        | 7          |
|                         |             | 100211125  |
|                         | 20 X        | N W 20 W 4 |
|                         |             |            |
| 七子於江                    | 深动使狂        |            |
| 包持該證                    | 深动使狂        | - [54      |

- 4. 在硬件按钮映射表中显示按钮和对应的功能;
- 5. 重复上面 2-3 步可以设定其他按钮的功能;
- 6. 单击"OK"按钮保存设定。

提示:当您设置了屏幕切换的快捷键,可以在播放MP3
 时关闭屏幕显示,这样可以节约电池电量。但当您关闭了
 Windows Media应用程序之后,该快捷键恢复为默认的设置功能。

### 资源管理器

- 1. 点击" 🌆 🗗 🎲 程序 "打开窗口,选择"系统/ 内存"图标;
- 2. 单击"资源管理器"选项打开窗口;
- 点击"My Documents"后的下拉按钮"▼"弹出目录列表,目录列表是以树型结构显示,"设备"中包含机器中所有文件和设备信息,选择要查看的目录列表;系统默认为
  - "My Documents ":

| <i>6</i> 7 齐浪音任器                                                                                                    |          | 12an 🛞 |
|----------------------------------------------------------------------------------------------------|----------|--------|
| □ 显示 -                                                                                                    |          | 名称 •   |
| 我吃设备                                                                                                    |          |        |
| <ul> <li>My Documents</li> </ul>                                                                                                    |          |        |
| <b>己雨</b> 多                                                                                                    |          |        |
| ളി3                                                                                                    | 01-12-11 | 1.65M  |
| et image of the set image of the set | 01-12-11 | 3.6414 |
| 劉工作簿1                                                                                                    | 01-12-11 | 6668   |
| 到市场调研报告                                                                                                    | 01-12-11 | 784B   |
| 副有多少爱可之                                                                                                    | 01-12-11 | 4.5214 |
| 编辑 打开 🖊 🔲 🗓                                                                                                    | <u>a</u> | 拼▲     |

- 直接点击文件名,可以打开该文件;如果您要删除、复制 或 更改文件名,可以用触笔点击并按住文件名弹出快捷菜单。如 果您要同时选择多个文件,在文件列表中点击并拖动触笔。
  - 第六章 应用程序 113

### 查找文件

- 1.单击:🕾 🖬 🕃 查找
- 2. 在打开的查找窗口中,输入文件名、文字或其他查询信息;
- 3.单击"类型"后的"▼",选择所需数据类型可以缩小查 找范围;

| £7j ₹           | tż                              | <b>-1</b> 2: | I9 😵 |
|-----------------|---------------------------------|--------------|------|
| 畜找;             | 产品                              | Ŧ            | [D   |
| 类几:             | Proket word                     | -            | 查找   |
| 结果              | Packet Lxcel<br>_Packet Outlook |              |      |
| Pot<br>Pot      | <sup>9</sup> Picket word<br>노력에 |              | )    |
|                 |                                 | -            |      |
|                 | 展表人<br>建築                       |              |      |
|                 | 日程表                             |              |      |
|                 | 所有教掘                            |              |      |
|                 |                                 |              |      |
|                 |                                 |              |      |
| ī <u>5</u> 15.3 |                                 |              | d -  |

4.单击窗口右侧的" 🙀"按钮开始查找,并显示查找结果。

### 随身相册

随身相册可以浏览 BMP、JPEG、GIF、动画 GIF、PCX 等多种图 片格式。图片可以设置多种旋转方式、支持编写图片备注。浏览图片 时可以采用缩略图浏览、列表浏览、图标浏览、单图浏览、全屏浏览 方式查看。详细的使用说明请参考软件的随机帮助。

### 查看图片

1. 点击" 🜆 🖬 🏣 "打开窗口,选择"随身相册"图标;

2. 在随身相册窗口, 系统自动显示天玑 XP 中的目录和图片文件列表;

3. 点击要查看的文件名称,窗口显示该图片;用触笔双击图片

### 为全屏浏览,再次双击恢复为浏览状态;

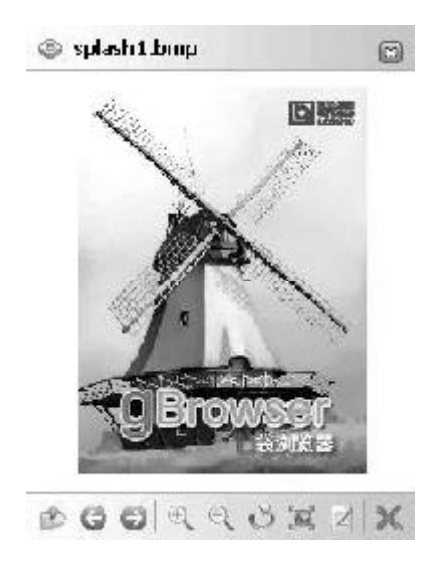

4.点击窗口下方的图标按钮,可以设置不同查看方式和编写备注: 缩放大小:可以选择不同比例的显示方式;您也可以点 击最佳图片、最佳屏幕或原始大小。
旋转:点击旋转后的"向左旋转"、"向右旋转"或 "上下旋转"选项,改变图片的显示方式;
5.点击窗口最下方的" ← "、" → "图标可以查看前一张 图片或后一张图片;或者您使用滚轮和方向键可以依次查看相片。

# 金山词霸

天玑 XP 提供了金山词霸 2002 版,您可以方便地进行英汉、汉 英的双向查询,支持含附录和分类词表的查询,支持在一定条件下的 屏幕取词,支持额外安装现代英汉词典和最多同时安装 4 个专业词典。 您还可以将不熟悉的单词加入生词本以便随时复习。

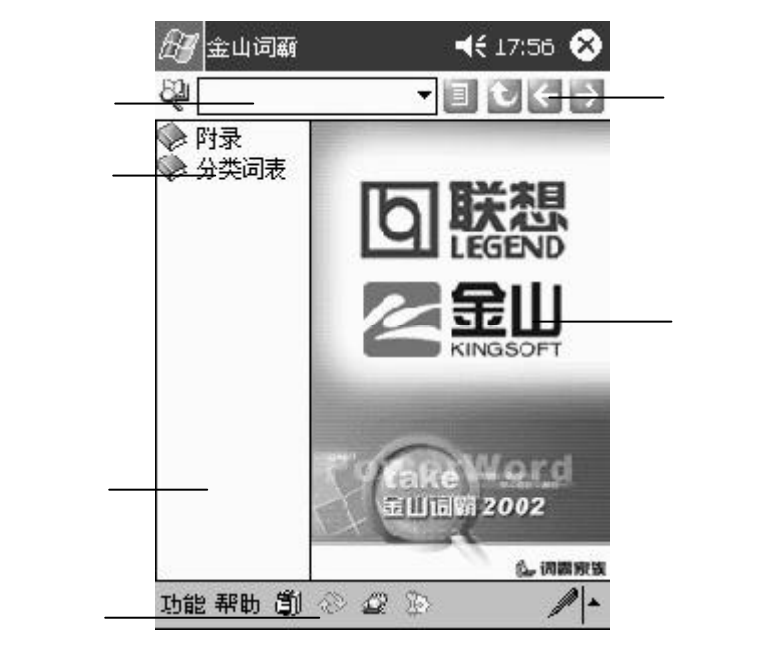

### 屏幕取词

- 1. 确认金山词霸已经在运行。
- 2.在要取词的窗口中用笔选取希望查看解释的文本。
- 3. 按下取词热键。

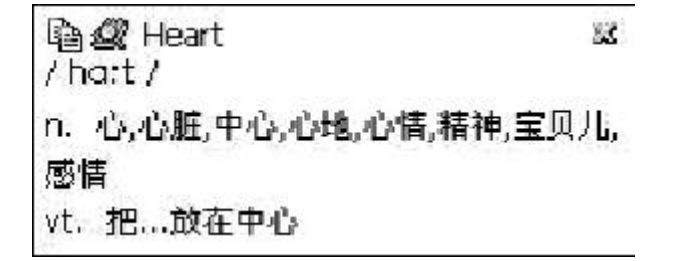

# 随身书屋

随身书屋是电子图书阅读软件,随身书屋支持常见的 t x t , pdb,htm 等文件格式,并可以通过安装插件的方式支持其它的图书文 件格式。随身书屋为您提供舒适方便的阅读体验。

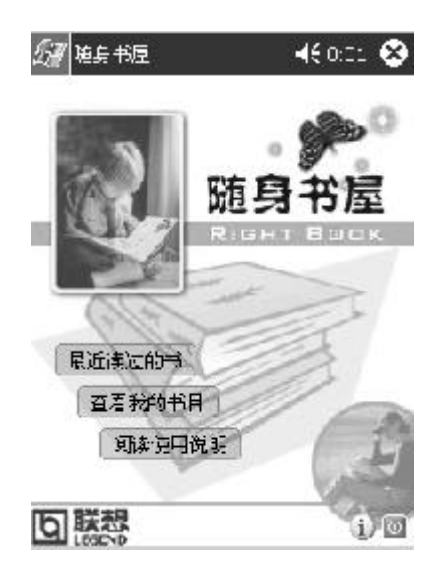

### 手机通

手机通实现了同手机电话本数据的真正同步,可以实现离线 短信处理、与Pocket Outlook同步、铃声、图标编辑管理等功 能。下面只简单介绍短信和电话簿的接收方法,本软件支持的手 机型号和其它详细操作请参考随机帮助。

### 设置连接

当您第一次使用手机通时,程序提示"当前没有任何数据文件,请新建数据文件并进行相应的手机配置!"。

- 3.选择手机的类型,点击"确定"按钮;
- 4.请将手机与天玑 XP 的红外端口正对,天玑 XP 开始寻找手机设备。
- 发送短信

您可以通过以下几种方式可发送短信息:

- 当您在电话本中选中某条或多条姓名后,点击屏幕底部菜单
   "操作"->"写短信"。在信息框中输入文字,点"发送",则
   按所选号码进行发送,"保存"则将此条短信息保存到发件箱中。
- 收件箱中点击您想回复的信息,选择菜单"操作"->"回复"。或直接双击此条信息。
- 文本短信:一般短信息的发送格式,如果所写内容输入超过70 个中文或160个英文字符,自动转为长短信。发送时将其分 为多个短信发送。短信类型后的数字和下标代表字符的个数和 所属的条数。
- 即时短信:短信息将直接显示在接受方的手机屏幕上。
- 闪烁短信:短信内容时隐时现。编辑闪烁短信时选中一段文字,按一下"\*"按钮将其标记为闪烁,再按一下恢复原状态。

### 同步手机数据

手机通可以通过红外口读取您的手机电话本到天玑 XP。每个手 机对应一个数据文件。在连接手机之前必须先进行设置。

- 选择菜单项"工具"->"同步手机数据"。
- 在出现的界面中,有如下设置,根据您的需求进行选择。

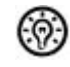

注意:有些手机在电话本中可以正确显示远东字符集,但 不可以将这些字符正确发送到别的手机中,例如:NOKIA 7110/6210。

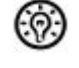

提示: 您读取的电话本只保存在手机通中, 如果您希望传送到联系人中, 可以点击"电话本/导出数据"选项。

# 随身游戏中心

在使用这些游戏软件前,您必须先从游戏软件厂商购买 ROM。 然后请将购买的 ROM 文件复制到产品上。

点击"高级模式"打开窗口,点击"文件/打开游戏"选项,在窗口中选择相应的文件即可。

声明:随身游戏中心描述的所有游戏,版权均为相应公司所 有。

# 附 录

# 故障排除

### 复位天玑XP

当天玑 XP 出现反应速度非常慢,或其他情况需要重新启动天玑 XP。 用触笔按下机器背面的"Reset"键即可重新启动。天玑 XP 重新启动后,会丢失被应用程序打开而未保存的数据。

#### 还原为机器出厂时的设置

当您因为一些原因,需要恢复为出厂时的设定时,可以用此方法; 但这样操作将清除天玑 X P 内的用户数据、用户设置和您安装的应用 程 序 。

还原出厂设置方法:

 按住 ON/OFF 键不放,用触笔点击一下 Reset 键;此时系统 已被放电,进入出厂时的关机状态。此时,只要点击一下 Reset 键,系统将重新启动。

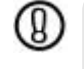

警告:此操作步骤将清除内存中的资料,请在其它 情况下慎重使用。

2. 机器将按照第一次出厂时的设置重新运行。

#### 忘记密码

当您为了保护天玑XP中的数据设置了密码。如果您忘记了密码,只能清除所有数据,恢复到出厂默认设置。所以特别提醒,请您一定要牢记密码,并且经常备份数据。

#### 触笔点选不准确

当您使用触笔操作时,如果发现触笔点选的位置不准确时,您需要 重新校准指针。

1. 单击" Ø 🖓 🖓 🕅 程序"选项,选择"系统/调整屏幕"图标;

2. 按照屏幕提示操作。

### 屏幕显示异常

屏幕显示不正常时,可能与您所在的环境有关:可能温度太低或者 有磁场影响。请您不要在超出本手册指明的工作环境下使用本机器。 如果长时间暴露在直射阳光下,可能造成天玑XP屏幕暂时一片黑 暗,这是LCD的正常情况。

天玑 XP 是您的随身设备,您可能在各种公众场合使用。为了保证您 私人信息的保密性,机器的屏幕在正对查看时,效果最佳。

### 系统警告内存不足

天玑 XP 可以自己管理内存,内存分为程序内存和存储内存。当内存 空间很少时,系统不能自动调整,您需要手动来管理内存。您可以 点击"设置/ 系统"下的"内存"图标查看内存情况,并可以利 用内存的管理程序关闭不使用的应用程序。如果存储内存占用了太多 的内存,您可以删除程序或清除 IE 下的收藏夹。

### 无法查看到 CF 卡上文件

当您在天玑 XP 中插入了 CF I 型存储卡,可以通过资源管理器查看存储 卡上的信息。

1. 启动资源管理器;

2. 单击"目录项"后面的下拉按钮,选择"设备";

3. 在设备窗口中会显示"储存卡"图标;

4. 单击"储存卡"显示包含的文件信息。

### 不能与 PC 连接

在 Act iveSync 窗口中,设置与 PC 同步时的连接方式,请单击左下角 "工具"弹出菜单,选择"通过红外线连接"或者选择"选项"。天玑 XP 中与 PC 的默认连接方式是"USB 默认"。如果 PC 仍不能找到设备,建 议您断开与天玑 XP 的连接,重新启动 PC。

### 无法通过红外端口传输数据

您可以通过红外端口在Windows设备之间传输数据。如果无法传输,请确保两个设备之间的距离在10~20cm之间,并且红外端口之间不能有任何障碍物,室内光线或其它设备的光线也可能会干扰连接。请尝试改变位置或关闭电源。另外建议每次传输一个文件。 如果您使用了天玑 XP 与 PC 同步数据,请检查 PC 上是否已经正确安装了红外驱动。

#### 无法删除某个文件

此文件如果正被应用程序打开,请先关闭该应用程序后,才允许删 除 。

### 电池电量极低时无法开机

为了保护您的个人数据,产品当电量极低时将自动关机,您无法开 机。如果电量很低时,您连接了电源适配器,也要先充电一段时间 后才能开机。另外建议您一定要及时充电。

版本号:V1.0